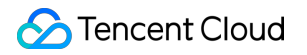

# Tencent Cloud EdgeOne Domain Service

# **Product Documentation**

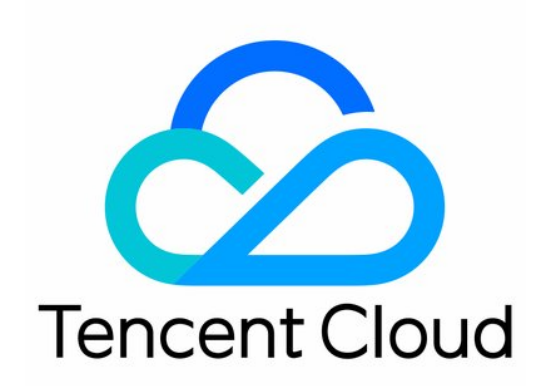

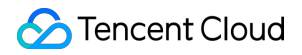

#### **Copyright Notice**

©2013-2024 Tencent Cloud. All rights reserved.

Copyright in this document is exclusively owned by Tencent Cloud. You must not reproduce, modify, copy or distribute in any way, in whole or in part, the contents of this document without Tencent Cloud's the prior written consent.

Trademark Notice

#### STencent Cloud

All trademarks associated with Tencent Cloud and its services are owned by Tencent Cloud Computing (Beijing) Company Limited and its affiliated companies. Trademarks of third parties referred to in this document are owned by their respective proprietors.

#### Service Statement

This document is intended to provide users with general information about Tencent Cloud's products and services only and does not form part of Tencent Cloud's terms and conditions. Tencent Cloud's products or services are subject to change. Specific products and services and the standards applicable to them are exclusively provided for in Tencent Cloud's applicable terms and conditions.

### Contents

#### **Domain Service**

Hosting DNS Records

Modifying DNS Servers

Configuring DNS Records

Advanced DNS Configuration

#### **Domain Connection**

Adding A Domain Name for Acceleration

Ownership Verification

Modifying CNAME Records

How to Verify Business Access after Access to the Acceleration Domain Name

#### HTTPS Certificate

Overview

Deploying/Updating SSL Certificate for A Domain Name

Configuring A Free Certificate for A Domain Name

**HTTPS** Configuration

Forced HTTPS Access

Enabling HSTS

SSL/TLS Security Configuration

Configuring SSL/TLS Security

TLS Versions and Cipher Suites

Enabling OCSP Stapling

#### Domain alias

Overview

Configuration Guide

Batch Connecting SaaS Domain Names

Configuring Alias Domain Names for Disaster Recovery

#### Traffic Scheduling

Traffic Scheduling Management

# Domain Service Hosting DNS Records Modifying DNS Servers

Last updated : 2023-08-10 14:32:31

This document describes how to modify the DNS server addresses when you select the NS access mode. EdgeOne provides integrated analysis, acceleration, and security services for your site only when you have completed the modification.

#### Note:

DNS server modification is required only in the NS access mode.

### Directions

1. Log in to the administrator account at your domain registrar. You can query the domain registrar in ICANN WHOIS.

2. Modify your DNS server addresses to the ones displayed in the box below.

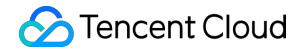

| To ma | ake your services activated, follow these steps below and modify NS records                                            | 🖸 Refre  |
|-------|----------------------------------------------------------------------------------------------------|----------|
| 0     | To prevent interrupting the DNS resolution service during the process, go to DNS Records to import the records first.  |          |
| 1     | Current NS records:                                                                                                    |          |
|       |                                                                                                    |          |
|       |                                                                                                    |          |
| 2 0   | ao to your domain name provider and change the NS records to:                                                          |          |
|       |                                                                                                    |          |
| 3 0   | Click "Complete" to activate the EdgeOne service after modification.                                                   |          |
| т     | he effective time of the change depends on the domain name provider. We will notify you through email, SMS and Message | Center w |
|       |                                                                                                    |          |

Configuration guides for major domain registrars:

Tencent Cloud

Alibaba Cloud

Huawei Cloud

Godaddy

Google

Name

1. Log in to the Domains console.

2. On **My Domains** page, locate the target domain, and click **Manage** on the right.

|                 |            |               | tion: 🔻             | Transfer Domain In More Operat | Register Domain |
|-----------------|------------|---------------|---------------------|--------------------------------|-----------------|
| Auto-renewal 🤅  | Expires \$ | Registered \$ | DNS Status <b>T</b> | Service Status (j)             | Domain \$       |
| Disabled Enable | 2024-05-04 | 2023-05-04    | DNSPod              | Normal                         |                 |
| 20 💌 /          |            |               |                     |                                | Total items: 1  |

3. In the DNS resolution window, click **Modify DNS servers**.

| DNS Server | Edit              |
|------------|-------------------|
|            | The second second |

4. In the window that appears, select **Custom DNS**, and enter the server addresses provided by EdgeOne.

- 5. Click Submit.
- 1. Log in to the Alibaba Cloud Domains console.
- 2. Click **Domains List**, and locate the target domain. Click **Manage** on the right.
- 3. In the left sidebar, click **Modify DNS**.
- 4. On the DNS modification page, click **Modify DNS servers**.
- 5. Enter the DNS server addresses provided by EdgeOne, and then click OK.
- 1. Log in to the Huawei Cloud Domains console.
- 2. Locate the target domain in the Domains List. Click More > Manage on the right.
- 3. On the basic information page, click **Modify**.
- 4. In the **Modify DNS servers** window, enter the server addresses provided by EdgeOne.
- 5. Click **OK**.
- 1. Log in to GoDaddy.
- 2. Click My Products, and select Manage All.

| () GoDadd    | ly 🛛 🏥 My Account  |  |  |  |
|--------------|--------------------|--|--|--|
| My Products  | Account Settings ~ |  |  |  |
| All Product  | s and Services     |  |  |  |
| ^            | Domains            |  |  |  |
| the target o | lomain nomo        |  |  |  |

3. Click the target domain name.

|  | △ Domain Name | Status | Expires On | Auto-renew ③ | Estimated Value (USD) 🛦 | D |
|--|---------------|--------|------------|--------------|-------------------------|---|
|  | ritein sens   | Active | 22000      | On           | Not available           | N |

4. Click Manage DNS under Additional Settings.

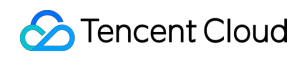

| Additional Settings                                    |                                        |
|--------------------------------------------------------|----------------------------------------|
| Don't risk losing your domain                          | Manage DNS                             |
| Protect your domain against active threats like domain | Transfer domain to another GoDaddy acc |
| hijacking and prevent accidental domain loss due to an | Transfer domain away from GoDaddy      |
| expired credit card and other billing failures.        | Delete domain                          |

|         | Nameservers                             |
|---------|-----------------------------------------|
|         | Using default nameservers Change        |
|         | Nameservers ⑦                           |
|         | ns61.domaincontrol.com                  |
|         | ns62.domaincontrol.com                  |
| Click * | *Enter my own nameservers (advanced)**. |

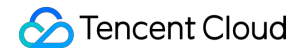

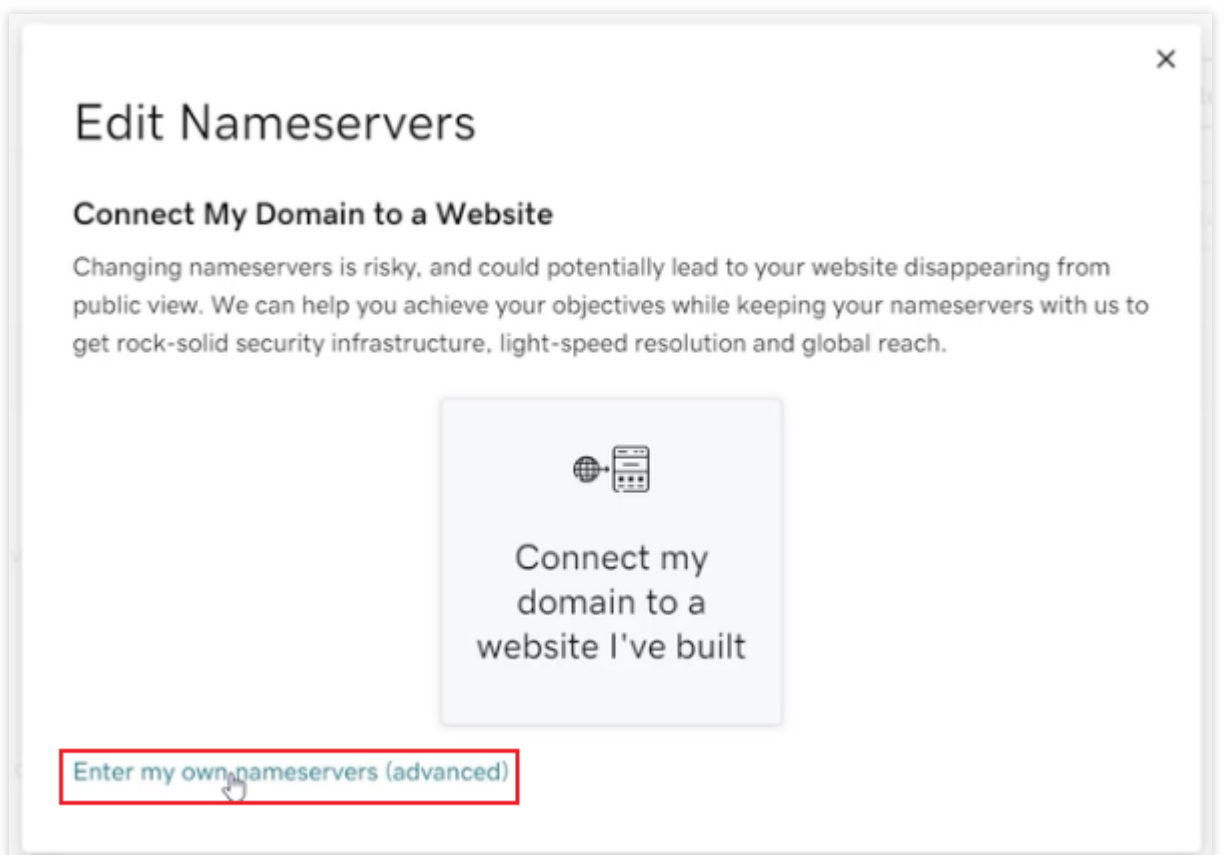

7. Enter the DNS server addresses provided by EdgeOne, and then click Save.

|    | Edit Nameservers                                                                                                   | × |
|----|----------------------------------------------------------------------------------------------------|---|
|    | Enter My Own Nameservers                                                                                           |   |
|    | Changing nameservers is risky, and change could potentially lead to your website disappearing<br>from public view. | I |
| 4/ | <ul> <li>⊗</li> <li></li> <li></li> <li></li> <li></li> <li></li> </ul>                                            |   |
|    | Add Nameserver     Cancel Back Save                                                                                |   |

- 1. Log in to the Google Domains console.
- 2. Select the target domain name.
- 3. Click **Menu** > **DNS** on the top-left corner.

4. Choose to use custom domain servers under Domain Servers.

5. Enter the server addresses provided by EdgeOne in the **Domain Servers** field.

- 6. Click Save.
- 1. Log in to the Name console.
- 2. Click My Domains.
- 3. Select the target domain name.
- 4. In the Nameservers column, click Manage Nameservers.
- 5. Click **Delete All** to clear the current servers.

Enter the DNS server address provided by EdgeOne in the box labeled Add Nameserver, and then click Add.
 Only one server address can be added at one time.

7. Click Save Changes.

3. After the modification is completed, the domain registrar needs some time to update the DNS servers.

#### Note:

If there are DNS records for the original DNS, please import all DNS records on the **DNS Records** page before modifying the DNS servers. For details, see Configuring DNS Records.

# **Configuring DNS Records**

Last updated : 2023-12-26 18:20:47

This document describes how to configure the DNS record on EdgeOne.

#### Note

This feature is only available for sites connected via the NS.

### Prerequisite

1. Connect your site to EdgeOne via NS.

2. Modify the DNS server of your domain to the DNS server provided by EdgeOne. For details, see Modifying DNS Server.

### Directions

#### Scenario 1. Adding one DNS Record

1. Log in to the EdgeOne console. Click the target site in the site list to display second-level menus for site management.

2. In the left sidebar, click **Domain Name Service** > **DNS Records**.

3. On the **DNS Record** page, click **Add record**, complete the parameters, and click **Save**.

| Record type                 | Host record Re                                                                                                    | cord value             | TTL                                          |
|-----------------------------|----------------------------------------------------------------------------------------------------|------------------------|----------------------------------------------|
| A                           | ✓ Enter the host record                                                                                                    | inter the record value | Automati                                     |
| Use different               | record types for different purposes. "A record" is recommended. Learn more C                                                                                                    | ۵۵۵۵                   | Besolve host to an IP                        |
| Use different               | record types for different purposes. "A record" is recommended. Learn more ≧<br>Resolve host to an IPv4 address, such as 150.109.8.1                                                               | Алаа                   | Resolve host to an IP                        |
| Use different<br>A<br>CNAME | record types for different purposes. "A record" is recommended. Learn more<br>Resolve host to an IPv4 address, such as 150.109.8.1<br>Resolve host to another domain name, such as www.example.com | AAAA<br>TXT            | Resolve host to an IP<br>Commonly used for d |

#### Parameter description:

#### Record type and Record value: Different types of records have different purposes.

| Record<br>type | Example                                      | Description                                                                                                    |
|----------------|----------------------------------------------|----------------------------------------------------------------------------------------------------|
| А              | 8.8.8.8                                      | Point a domain name to an IPv4 address, such as 8.8.8.8.                                                                                                    |
| AAAA           | 2400:cb00:2049:1::a29f:f9                    | Point a domain name to an IPv6 address.                                                                                                    |
| CNAME          | cname.edgeone.com                            | Point a domain name to another domain name from which the final IP address is resolved.                                                                                                    |
| MX             | 10 mail.edgeone.com                          | In the first box, enter the priority of mail servers to receive<br>mails. A smaller value indicates a higher priority. In the<br>second box, enter the mail server, which is ususally<br>provided by the mail register. |
| тхт            | ba21a62exxxxxxxxcf5f06e<br>audio/video proxy | Identify and describe a domain name. It is usually used for<br>domain name verification and as SPF records (for anti-<br>spam).                                                                                         |
| NS             | ns01.edgeone.com audio/video<br>proxy        | If you need to have another DNS provider to resolve the sub-<br>domain, add the NS record. Note that you cannot add an NS<br>record for a root domain name.                                                             |
| SRV            | 1 5 7001<br>srvhostname.example.com          | Identify a service used by a server. It is commonly used in Microsoft directory management.                                                                                                    |
| CAA            | 0 issue trustasia.com                        | Specify CAs that are allowed to issue certificates for a site.                                                                                                    |

Host record: Prefix of the sub-domain. For example, if the site is <code>example.com</code> , and you want to add the domain name <code>www.example.com</code> , you need to enter <code>www</code> .

TTL: It is the DNS record cache period. A shorter TTL indicates a higher record update frequency. However the DNS resolution speed can be slightly affected.

TTL options: Automatic, 1 minute, 2 minutes, 5 minutes, 10 minutes, 15 minutes, 30 minutes, 1 hour, 2 hours, 200 minutes, 12 hours, and 1 day. If you select **Automatic**, the system will configure TTL to 5 seconds. How to configure TTL:

If the record value does not change frequently, select 1 hour or longer to speed up DNS resolution.

If the record value changes frequently, select a shorter TTL value such as 1 minute, which, however, may slightly slow down DNS resolution.

#### Note:

1. If the domain name you are resolving needs to be accelerated, click **Enable Acceleration** in the operation column. Only A/AAAA/CNAME records are supported. For common conflicts, see FAQs.

2. When you enable acceleration for a domain name, it is moved to **Acceleration**. You can also check it in the **DNS records** page.

3. If you want to configure multiple origins, or set a COS bucket as the origin, please see Adding Acceleration Domain Name.

#### Scenario 2: Batch Importing DNS Records

1. Log in to the EdgeOne console. Click the target site in the site list to display second-level menus for site management.

2. In the left sidebar, click **Domain Name Service** > **DNS Records**.

3. On the DNS records page, click **Batch Import**.

4. In the pop-up window that appears, click **Download template**.

| Daten ing  |                                    |        |
|------------|------------------------------------|--------|
|            | <b>Upload</b> or drag it here      |        |
| Upload a C | SV file within 600 KB Download tem | plates |
|            | Import Cancel                      |        |

5. Enter the record type, host record, record value and TTL as instructed in the template. Save the .csv file.

|   | А           | В           | С                       | D         |
|---|-------------|-------------|-------------------------|-----------|
| 1 | Record Type | Host Record | Record Value            | TTL       |
| 2 | A           | www         | 1.2.3.4                 | Automatic |
| 3 | CNAME       | ab          | oring.com               | Automatic |
| 4 | MX          | mail        | 15 mailhost.example.com | 1 minute  |
|   |             |             |                         |           |

6. In the **Batch import DNS records** pop-up window, click **Upload** to select the .csv file above, or drag and drop it to the specified area. Click **Import**.

# Advanced DNS Configuration

Last updated : 2024-01-02 10:44:56

This document will introduce the advanced configuration principles and methods such as DNSSEC, custom NS, CNAME acceleration supported by EdgeOne.

#### Note:

The following advanced DNS configuration features are only supported in NS access mode.

# DNSSEC

#### Introduction

Domain Name System Security Extensions (DNSSEC) can effectively prevent attacks such as DNS spoofing and cache poisoning. By employing digital signatures, it guarantees the authenticity and integrity of DNS response messages, protecting users from being redirected to unintended addresses. This in turn fosters user trust in the internet while safeguarding your core business. If you wish to heighten the security of your site's resolution to prevent hijacking and tampering, activating this configuration is suggested.

#### **How It Works**

Through the addition of encrypted signatures to existing DNS records, DNSSEC establishes a more secure DNS. These signatures are stored in the DNS name servers along with common record types such as AAAA and MX records. Thereafter, by simply checking the signature corresponding to the requested DNS record, one can confirm whether the record originates directly from an authoritative name server. This means that the DNS record will not be poisoned or otherwise altered during digital transmission, thus effectively preventing the introduction of forged records.

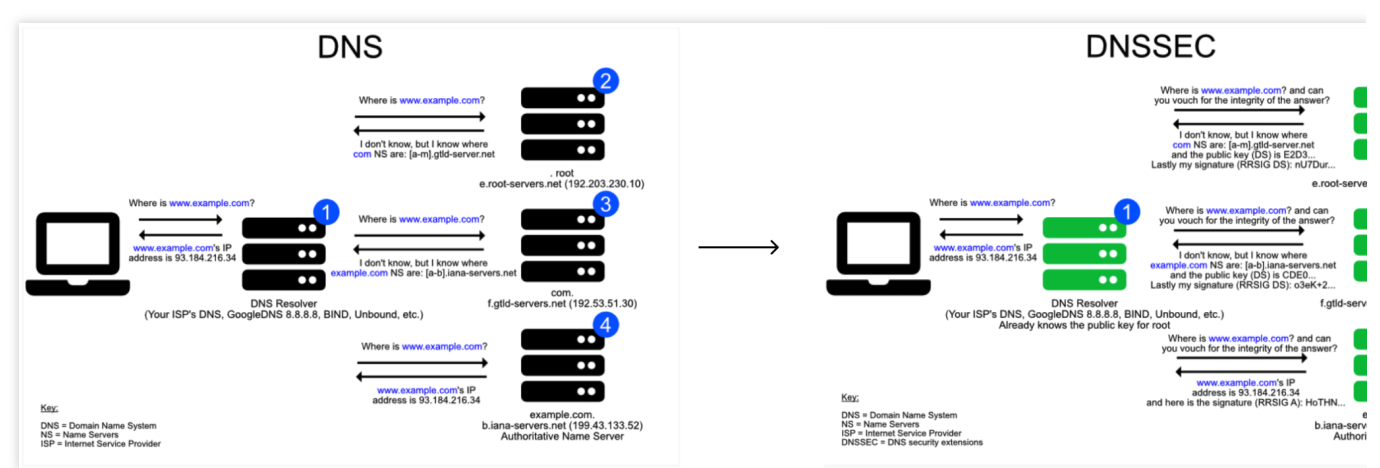

#### Directions

1. Log in to the TencentCloud EdgeOne Console, click on **Site List** in the left menu, and within the site list, click on the **Site** you need to configure to proceed to the site details page.

2. On the Site Details page, click on **Domain Name Services** > **DNS configuration** to navigate to the DNS configuration page.

3. On the DNS configuration page, click on

within the DNSSEC module. After double confirmation, enable the DNSSEC feature.

4. EdgeOne will provide you with DS record information as shown in the picture below. For the corresponding relationship between the summary type and the algorithm, please refer to: Summary Type and Algorithm.

| DNSSEC<br>The authenticat | ion of the DNS data source provided by DNS to the client (local DNS) can effectively protect the authenticity and reliability of the resolution results. Details |
|---------------------------|----------------------------------------------------------------------------------------------------|
| Add the follo             | wing DS records at your domain name registrar:                                                                                                    |
| DS records                |                                                                                                    |
| Summary                   |                                                                                                    |
| Summary type              |                                                                                                    |
| Algorithm                 |                                                                                                    |
| Public key                | 6                                                                                                    |
| Key label                 |                                                                                                    |
| Flag                      |                                                                                                    |

5. Next, you need to add a DS record at the Domain registration merchant based on the above information.

6. Once the configuration is complete, wait for it to take effect at the Domain registration service provider's end.

# Custom NS

#### Introduction

The custom NS feature allows you to create a name server (NS) dedicated to your own site to replace the default assigned name server. After creation, EdgeOne will automatically assign an IP to it.

#### Overview

When you choose to connect your site via NS and you wish to customize the name of your site's DNS server, you can utilize this configuration.

#### Note

Custom NS has the following limits:

Only a subdomain (for example: ns.example.com) of the current site (for example: example.com) can be used as the custom NS server name.

Custom NS requires at least two domains to be added, and they must not conflict with the current existing DNS records.

#### Directions

1. Log in to the EdgeOne console, click on Site List in the left menu, and within the site list, click on the Site you need to configure to proceed to the site details page.

2. On the Site Details page, click on **Domain Name Services** > **DNS configuration** to navigate to the DNS configuration page.

3. On the DNS configuration page, within the Custom NS module, hit the

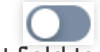

input field to add a custom NS server host record.

4. After clicking on **OK** to finalize the addition, you need to append the custom NS's glue record at your Domain Registration provider for the changes to fully become effective. If your domain is registered with Tencent Cloud, you may refer to Custom DNS Host. For domains registered with other vendors, please consult the respective Domain Registration provider's guidance documentation to carry out the configuration.

#### Note:

Upon enabling and adding your custom NS service, EdgeOne will automatically append the corresponding A records to your current domain name, with no requisite configuration on your part.

5. Once the configuration is complete, wait for it to take effect at the Domain registration service provider's end.

# **CNAME** Acceleration

#### Introduction

The activation of this function effectively accelerates the resolution speed. If multi-level CNAME records for the domain are set in EdgeOne DNS, the system will directly provide the final IP resolution result, thus decreasing the number of resolutions. This feature is pre-set as enabled, typically needing no alterations. However, should you require offering the user a complete path of resolution, you can opt for deactivation. Example:

Assume your site is example.com , you have configured the following multi-level resolution records:

loopthree.example.com -> looptwo.example.com -> loopone.example.com -> 1.2.3.4 .

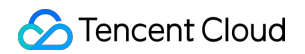

| Record type | Host record | Record value        | TTL       |
|-------------|-------------|---------------------|-----------|
| Α           | loopone     | 1.2.3.4             | Automatic |
| CNAME       | looptwo     | loopone.example.com | Automatic |
| CNAME       | loopthree   | looptwo.example.com | Automatic |

In the absence of **CNAME Acceleration**, the resolution results would be as follows:

| loopthree. | 300 | IN | CNAME | looptwo. | - 10 |
|------------|-----|----|-------|----------|------|
| looptwo.   | 289 | IN | CNAME | loopone. | 20 P |
| loopone.   | 289 | IN | Α     | 1.2.3.4  |      |

| ;; ANSWER SECTION: |     |    |   |      |
|--------------------|-----|----|---|------|
| loopthree.         | 272 | IN | Α | 1.2. |

# Domain Connection Adding A Domain Name for Acceleration

Last updated : 2024-04-01 10:04:18

This document describes how to connect your domain name to EdgeOne and enable domain acceleration.

# Prerequisites

1. You have connected the site (such as example.com) to EdgeOne. If you want to accelerate domain names in Chinese mainland AZs or global AZs, please complete ICP filing first.

2. Your site is hosted on an accessible service, such as Cloud Virtual Machine (CVM) or Cloud Object Storage (COS). For example, you have built a cross-border e-commerce site based on Tencent Cloud CVM, and the current server IP address is: 10.1.1.1.

3. If the site is connected via CNAME, you must verify ownership of the domain name. If the site is connected via NS, you must modify DNS server addresses first.

### Directions

The procedure for adding subdomain names varies based on the access mode you have selected.

NS Access

**CNAME** Access

1. Log in to the EdgeOne console. Click the target site in the site list to display second-level menus for site management.

2. In the left sidebar, click **Domain Name Service > Acceleration** to go to the domain management page.

3. You can select Add domain name or Quick add.

| Add domain name | Quick add                                  | Batch delete                                                                                                    |                                                                                                    |                                                                                                    | Enter the acceleration                                                                                                    | domain name/origin                                                                                                    |
|-----------------|--------------------------------------------|----------------------------------------------------------------------------------------------------|----------------------------------------------------------------------------------------------------|----------------------------------------------------------------------------------------------------|----------------------------------------------------------------------------------------------------|----------------------------------------------------------------------------------------------------|
| Domain name     |                                            | Exten Origin type                                                                                                    | Origin settings                                                                                                    |                                                                                                    | Status                                                                                                    | HTTPS certifi                                                                                                    |
|                 |                                            |                                                                                                    | No data yet                                                                                                    |                                                                                                    |                                                                                                    |                                                                                                    |
| Total items: 0  |                                            |                                                                                                    |                                                                                                    |                                                                                                    |                                                                                                    | 10 🔻 / page                                                                                                    |
|                 | Add domain name Domain name Total items: 0 | Add domain name     Quick add       Domain name     Image: Compare the second second | Add domain name     Quick add     Batch delete       Domain name     Exten     Origin type       Total items: 0     0 | Add domain name       Quick add       Batch delete         Domain name       Exten       Origin type       Origin settings         No data yet       Total items: 0       Image: Comparison of the set of the set of t | Add domain name     Quick add     Batch delete       Domain name     Exten     Origin type     Origin settings       Image: Comparing the set of the set of | Add domain name       Quick add       Batch delete       Enter the acceleration         Domain name       Exten       Origin type       Origin settings       Status         Image: Comparison of the section of the section of the sect |

#### Add domain name

Quick add

1. Click Add domain name to add an domain name for acceleration.

🔗 Tencent Cloud

2. Specify the domain name to be connected to EdgeOne and specify the information of the corresponding origin. Then, click **Next**.

| Domain<br>configuratio       | 'n                                                                                                    | >                                          | 2                                       | Recomme<br>configurat                                  | ended<br>tion(Optional                             | )                                                        |                                                                             |                                                                                         |
|------------------------------|----------------------------------------------------------------------------------------------------|--------------------------------------------|-----------------------------------------|--------------------------------------------------------|----------------------------------------------------|----------------------------------------------------------|-----------------------------------------------------------------------------|-----------------------------------------------------------------------------------------|
| Domain name                  |                                                                                                    |                                            |                                         |                                                        |                                                    |                                                          | .hughdszhou.club                                                            | Domain Co                                                                               |
| Origin type                  | C                                                                                                    | O IP/Do                                    | main name                               | Object                                                 | storage origin                                     | Origin Group                                             | VOD on EO                                                                   | IP/Domain na                                                                            |
| Origin (IP/Domain na         | ame)                                                                                                    | Please                                     | enter a valid                           | IP or domai                                            | n name.                                            |                                                          |                                                                             | It can be an IP<br>domain name.                                                         |
| IPv6 access                  | C                                                                                                    | O Follov                                   | v site config                           | uration: Disa                                          | ble Enab                                           | e Disable                                                |                                                                             | Object storag                                                                           |
| Origin Protocol              | •                                                                                                    | O Follov                                   | v protocol                              |                                                        | HTTPS                                              |                                                          |                                                                             | storage servic<br>supports stora                                                        |
| Origin Port                  |                                                                                                    | HTTP                                       | 80                                      | HTTPS                                                  | 443                                                |                                                          |                                                                             | Cloud COS an<br>V4 protocols                                                            |
|                              |                                                                                                    |                                            |                                         |                                                        |                                                    |                                                          |                                                                             | Origin Group<br>Applicable to a<br>back to the ori<br>station, multip<br>the same origi |
|                              |                                                                                                    |                                            |                                         |                                                        |                                                    |                                                          |                                                                             | VOD on EO<br>For the author<br>EO, the deliver<br>all files in the a<br>specified buck  |
| Item                         | Desc                                                                                                    | cription                                   |                                         |                                                        |                                                    | Cancel Nex                                               | tt                                                                          |                                                                                         |
| Domain name for acceleration | Domain name for acceleration       The domain name accessible to the client. You can enter the value of the host red EdgeOne supports connecting wildcard domain names. If you want to access the domain, enter @ .         For example, if the domain name is www.example.com , enter www . |                                            |                                         |                                                        |                                                    | ost record.<br>ss the root                               |                                                                             |                                                                                         |
| Origin settings              | Origi<br>Optic<br>IP/De<br>origir                                                                                                    | in is the<br>ons: <b>IP</b><br>omain<br>n. | e address<br>/ <b>Domain</b><br>name: S | s of the re<br>1 <b>name</b> , <b>C</b><br>Select this | source that<br><b>Dbject stor</b><br>s option to a | is accessed w<br><b>age origin</b> , a<br>dd a single IP | when the client initiate<br>ad <b>Origin group</b> .<br>address or domain r | es a request.<br>name as the                                                            |

|                      | <ul> <li>Object storage origin: This is utilized for the addition of Tencent Cloud COS and buckets that have already activated private read-write permissions of buckets of S3 compatible type. If the bucket is public read-write. IP address/domain access can also be employed.</li> <li>Origin group: Select this option to add multiple IP addresses as the origin. For example, you have built a cross-border e-commerce site based on CVM, and hosted it on a server whose IP address is 10.1.1.1 , you can select IP/Domain name and enter 10.1.1.1 in the IP/Domain name field.</li> <li>Note:</li> <li>1. It is suggested that your origin should be configured in the same region as the acceleration availability zone. For example, if the acceleration zone is the Chinese mainland availability zone, please configure the origin-pull to be domestic. If the origin is located in the Global availability zone (excluding Chinese mainland), cross-border access may exist during origin-pull, and we cannot ensure the origin-pull effect. If you need to acceleration cone is the Global availability zone (excluding Chinese mainland, and the origin is in the Global availability zone (excluding Chinese mainland), you can refer to cross-region security acceleration zone is the Global availability zone (excluding Chinese mainland, and the origin is in the Global availability zone is the Global availability zone, you can add corresponding rules in the rule engine, select Client geographic location as the matching condition, select Modify origin as the operation, and origin-pull to different origins based on different regions to ensure the origin-pull effect.</li> </ul> |
|----------------------|----------------------------------------------------------------------------------------------------|
| IPv6 access          | Select whether to enable support for access via IPv6. Refer to the document: IPv6 Access.                                                                                                    |
| Origin-pull protocol | Choose the access protocol supported by your origin. Options include:<br><b>Follow protocol:</b> The protocol used during origin-pull is identical to the user's access<br>request protocol.<br><b>HTTP</b> : The HTTP protocol is used for origin-pull.<br><b>HTTPS</b> : The HTTPS protocol is used for origin-pull.                                                                                                    |
| Origin-pull port     | Specify the port to be used during origin-pull. Please ensure that the designated port of your origin server is accessible.                                                                                                    |

3. (Optional) After you add the domain name, EdgeOne provides you with recommended configurations for different business scenarios to ensure that your business runs securely and smoothly. You can select a recommended configuration as needed, and the configuration is displayed in the **Rule Engine** module. Click **Complete** to deploy the configuration, or click **Skip**.

| configuration co                                                                                                    | onfiguration(Optional)                                                                      |                                                                                                    |                                                                            |
|----------------------------------------------------------------------------------------------------|---------------------------------------------------------------------------------------------|----------------------------------------------------------------------------------------------------|----------------------------------------------------------------------------|
| IgeOne recommends enabling the follow<br>eration of your business. Once these co<br>me, you can view it in the 'Rule Engine'.<br>gine' to configure it manually. | ving configurations based o<br>nfigurations are selected, a<br>Alternatively, you can direc | n different business scenarios to ensure th<br>a rule will be generated in the 'Rule Engine<br>ctly <mark>Skip this step,</mark> After the domain name i | ne security and smoot<br>'. After adding the don<br>s added, go to the 'Ru |
| website acceleration                                                                                                    | ⊘ Details                                                                                   | large file download                                                                                                    | <b>⊙</b> D                                                                 |
| It is suitable for e-commerce, websites, UGC corr<br>scenarios that mainly use small static resources (s<br>pictures and small files).                           | nmunities and other business<br>such as web page styles,                                    | Applicable to large files, such as game installat<br>updates, application package downloads and                                                          | ion packages, application<br>other business scenarios.                     |
| audio and video on demand                                                                                                    | <ul> <li>Details</li> </ul>                                                                 | API acceleration Paid Add-on                                                                                                    |                                                                            |
| Applicable to on-demand acceleration business s<br>files such as online audio and video on demand.                                                               | cenarios of audio and video                                                                 | Applicable to scenarios where dynamic resourd<br>mainstay, such as account login, order transac<br>queries.                                              | ces (API interfaces, etc.) are<br>tions, API calls, and real-tim           |
|                                                                                                    |                                                                                             | Enabling API acceleration will activate the sma<br>engine, which will incur additional charges.<br>Price explanation:1 VAU/10K requests, 0.1US           | rt acceleration feature in the                                             |
| WordPress website development                                                                                                    | Oetails                                                                                     |                                                                                                    |                                                                            |
| Suitable for business scenarios through developm<br>WordPress.                                                                                                   | nenting websites with                                                                       |                                                                                                    |                                                                            |

- 1. Click **Quick add** to add an domain name for acceleration.
- 2. Specify the domain name to be connected to EdgeOne and specify the information of the corresponding origin.

|                 | Add domain name       | Quick add                                                                                                    | Batc         | h delete Batc   | h set CNAME                     |            |             | Enter the dom                     | nain name/origin type/ | /origin a |
|-----------------|-----------------------|----------------------------------------------------------------------------------------------------|--------------|-----------------|---------------------------------|------------|-------------|-----------------------------------|------------------------|-----------|
|                 | Domain name           |                                                                                                    | Exten        | Origin type     | Origin settings                 | Status     | CNAME       |                                   | HTTPS certificate      | Ope       |
|                 | Enter the dor         |                                                                                                    | Ū            | IP/Domain nar 🔻 | Please enter the origin informa | -          | -           |                                   | -                      | Sa        |
|                 | Enter the prefix      | of the domain nam                                                                                                    | ne Learn mor | re 😢            |                                 |            |             |                                   |                        |           |
|                 | @<br>W0M0M            | Connect the doma                                                                                                    | ain name 💼   | ting.           |                                 | test<br>*  | Connect the | e subdomain nan<br>wildcard domai | ne name                |           |
|                 |                       | Connect the subd                                                                                                    |              |                 |                                 |            | Connect the | s wildcard domai                  |                        |           |
| Item            |                       | Descript                                                                                                    | tion         |                 |                                 |            |             |                                   |                        |           |
| Doma<br>for acc | in name<br>celeration | ame The domain name accessible to the client. You can enter the value of the host record.<br>EdgeOne supports connecting wildcard domain names. If you want to access the root domain enter |              |                 |                                 |            |             |                                   |                        |           |
|                 |                       | For exam                                                                                                    | mple, if t   | the domain r    | name is www.exam                | mple.com , | , enter wi  | ww.                               |                        |           |

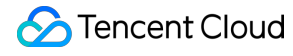

|                 | <ul> <li>Origin is the address of the resource that is accessed when the client initiates a request.</li> <li>Options: IP/Domain name, Object storage origin, and Origin group.</li> <li>IP/Domain name: Select this option to add a single IP address or domain name as the origin.</li> <li>Object storage origin: Select this option to add a Tencent Cloud COS bucket or an AWS S3 bucket as the origin.</li> <li>Object storage origin.</li> </ul>                                                                                                    |
|-----------------|----------------------------------------------------------------------------------------------------|
|                 | For example, you have built a cross-border e-commerce site based on CVM, and hosted it                                                                                                    |
|                 | on a server whose IP address is 10.1.1.1 , you can select <b>IP/Domain name</b> and enter                                                                                                    |
|                 | 10.1.1.1 in the IP/Domain name field.                                                                                                    |
|                 | Note:                                                                                                    |
| Origin settings | <ol> <li>It is suggested that your origin should be configured in the same region as the acceleration availability zone. For example, if the acceleration zone is the Chinese mainland availability zone, please configure the origin-pull to be domestic. If the origin is located in the Global availability zone (excluding Chinese mainland), cross-border access may exist during origin-pull, and we cannot ensure the origin-pull effect. If you need to accelerate the access of customers in the Chinese mainland, and the origin is in the Global availability zone (excluding Chinese mainland, and the origin is in the Global availability zone (excluding Chinese mainland), you can refer to cross-region security acceleration (overseas site).</li> <li>If your acceleration zone is the Global availability zone, you can add corresponding rules in the rule engine, select Client geographic location as the matching condition, select Modify</li> </ol> |
|                 | origin as the operation, and origin-pull to different origins based on different regions to<br>ensure the origin-pull effect.                                                                                                    |

#### 3. Click Save.

1. Log in to the EdgeOne console. Click the target site in the site list to display second-level menus for site management.

2. In the left sidebar, click **Domain Name Service > Acceleration** to go to the domain management page.

3. You can select Add domain name or Quick add.

| Add domain name | Ouick add Batch delete                     |                                                                                                    |                                                                                                    | Enter                                                                                                    | the domain name/origin type/origin ac                                                                                                    |
|-----------------|--------------------------------------------|----------------------------------------------------------------------------------------------------|----------------------------------------------------------------------------------------------------|----------------------------------------------------------------------------------------------------|----------------------------------------------------------------------------------------------------|
| Domain name     | Exten Origin type                          | Origin settings                                                                                                    | Status                                                                                                    | CNAME                                                                                                    | HTTPS certific                                                                                                    |
|                 |                                            |                                                                                                    | No data yet                                                                                                    |                                                                                                    |                                                                                                    |
| Total items: 0  |                                            |                                                                                                    |                                                                                                    |                                                                                                    | <b>10 🔻</b> / page                                                                                                    |
|                 | Add domain name Domain name Total items: 0 | Add domain name     Quick add     Batch delete       Domain name     Exten     Origin type       Total items: 0     0 | Add domain name     Quick add     Batch delete       Domain name     Exten     Origin type     Origin settings       Total items: 0     0     0     0 | Add domain name       Quick add       Batch delete         Domain name       Exten       Origin type       Origin settings       Status         No data yet         Total items: 0 | Add domain name       Quick add       Batch delete       Enter         Domain name       Exten       Origin type       Origin settings       Status       CNAME         No data yet       Total items: 0       Status       Status       CNAME |

#### Add domain name

Quick add

1. Click Add domain name to add an domain name for acceleration.

2. Specify the domain name to be connected to EdgeOne and specify the information of the corresponding origin. Then, click **Next**.

| 1 Domain<br>configurat         | tion                                  | >                                              | 2                                              | Recomme<br>configurat                   | nded<br>tion(Optiona                                | ><br>I)                                               | 3                              | Configure CNAME                                                       |                                                                                              |
|--------------------------------|---------------------------------------|------------------------------------------------|------------------------------------------------|-----------------------------------------|-----------------------------------------------------|-------------------------------------------------------|--------------------------------|-----------------------------------------------------------------------|----------------------------------------------------------------------------------------------|
| Domain name                    |                                       |                                                |                                                |                                         |                                                     |                                                       |                                | .xzone.cloud                                                          | Domain Co                                                                                    |
| Origin type                    |                                       | O IP/Do                                        | main name                                      | Object                                  | storage origin                                      | Origin Gro                                            | oup                            | VOD on EO                                                             | IP/Domain na                                                                                 |
| Origin (IP/Domain              | name)                                 | Please                                         | enter a valic                                  | I IP or domain                          | n name.                                             |                                                       |                                |                                                                       | It can be an IF<br>domain name.                                                              |
| IPv6 access                    |                                       | O Follov                                       | v site config                                  | uration: Disa                           | ble C Enat                                          | le Disable                                            | e                              |                                                                       | Object storage<br>The object store                                                           |
| Origin Protocol<br>Origin Port |                                       | Follow HTTP                                    | v protocol<br>80                               | HTTP                                    | HTTPS                                               |                                                       |                                |                                                                       | storage servic<br>supports stora<br>Cloud COS ar<br>V4 protocols                             |
|                                |                                       |                                                |                                                |                                         |                                                     |                                                       |                                |                                                                       | Origin Group<br>Applicable to<br>back to the or<br>station, multip<br>the same origi         |
|                                |                                       |                                                |                                                |                                         |                                                     |                                                       |                                |                                                                       | <b>VOD on EO</b><br>For the author<br>EO, the delive<br>all files in the a<br>specified buck |
| Item                           | Desc                                  | cription                                       |                                                |                                         |                                                     | Cancel                                                | Next                           |                                                                       |                                                                                              |
| Domain name for acceleration   | The<br>Edge<br>dom<br>For e           | domain<br>eOne su<br>ain, ente<br>example      | name acc<br>pports co<br>er @ .<br>, if the do | cessible to<br>onnecting<br>omain nam   | o the client.<br>wildcard do<br>ne is www.          | You can entomain names                                | ter the<br>s. If yo            | e value of the host<br>ou want to access<br>, enter www .             | record.<br>the root                                                                          |
| Origin settings                | Orig<br>Optio<br><b>IP/D</b><br>origi | in is the<br>ons: <b>IP/I</b><br>omain I<br>n. | address<br>Domain<br>name: Se                  | of the reso<br>name, Ot<br>elect this c | burce that is<br><b>bject stora</b><br>option to ad | s accessed v<br><b>ge origin</b> , a<br>d a single IP | when<br>and <b>O</b><br>9 addr | the client initiates a<br>r <b>igin group</b> .<br>ress or domain nar | a request.<br>ne as the                                                                      |

| <ul> <li>Object storage origin: Select this option to add a Tencent Cloud COS bucket or an AWS S3 bucket as the origin.</li> <li>Origin group: Select this option to add multiple IP addresses as the origin.</li> <li>For example, you have built a cross-border e-commerce site based on CVM, and hosted it on a server whose IP address is 10.1.1.1 , you can select IP/Domain name and</li> </ul>                                                                                                    |
|----------------------------------------------------------------------------------------------------|
| enter 10.1.1.1 in the IP/Domain name field.                                                                                                    |
| Note:                                                                                                    |
| 1. It is suggested that your origin should be configured in the same region as the acceleration availability zone. For example, if the acceleration zone is the Chinese mainland availability zone, please configure the origin-pull to be domestic. If the origin is located in the Global availability zone (excluding Chinese mainland), cross-border access may exist during origin-pull, and we cannot ensure the origin-pull effect. If you need to accelerate the access of customers in the Chinese mainland, and the origin is in the Global availability zone (excluding Chinese mainland, and the origin is in the Slobal availability zone (excluding Chinese mainland, and the origin is in the Slobal availability zone (excluding Chinese mainland), you can refer to cross-region security acceleration (overseas site). |
| 2. If your acceleration zone is the Global availability zone, you can add corresponding rules in the rule engine, select Client geographic location as the matching condition, select Modify origin as the operation, and origin-pull to different origins based on different regions to ensure the origin-pull effect.                                                                                                    |

3. (Optional) After you add the domain name, EdgeOne provides you with recommended configurations for different business scenarios to ensure that your business runs securely and smoothly. You can select a recommended configuration as needed, and the configuration is displayed in the **Rule Engine** module. Click **Next** to deploy the configuration, or click **Skip**.

| configuration cor                                                                                                    | commended<br>nfiguration(Optional)                                                   | Configure CNAME                                                                                                    |                                                                              |
|----------------------------------------------------------------------------------------------------|--------------------------------------------------------------------------------------|----------------------------------------------------------------------------------------------------|------------------------------------------------------------------------------|
| IgeOne recommends enabling the followi<br>peration of your business. Once these cor<br>me, you can view it in the 'Rule Engine'. /<br>ngine' to configure it manually. | ng configurations based<br>nfigurations are selected,<br>Alternatively, you can dire | on different business scenarios to ensure th<br>a rule will be generated in the 'Rule Engine<br>actly Skip this step, After the domain name    | ne security and smootl<br>'. After adding the don<br>is added, go to the 'Ru |
| website acceleration                                                                                                    | <ul> <li>Details</li> </ul>                                                          | large file download                                                                                                    | 📀 D                                                                          |
| It is suitable for e-commerce, websites, UGC comr<br>scenarios that mainly use small static resources (su<br>pictures and small files).                                | nunities and other business<br>uch as web page styles,                               | Applicable to large files, such as game installa<br>updates, application package downloads and                                                 | tion packages, application other business scenarios.                         |
| audio and video on demand                                                                                                    | ⊘ Details                                                                            | API acceleration Paid Add-on                                                                                                    | <b>⊙</b> D                                                                   |
| Applicable to on-demand acceleration business sc<br>files such as online audio and video on demand.                                                                    | enarios of audio and video                                                           | Applicable to scenarios where dynamic resour<br>mainstay, such as account login, order transac<br>queries.                                     | ces (API interfaces, etc.) are<br>tions, API calls, and real-tin             |
|                                                                                                    |                                                                                      | Enabling API acceleration will activate the sma<br>engine, which will incur additional charges.<br>Price explanation:1 VAU/10K requests, 0.1US | rt acceleration feature in the                                               |
| WordPress website development                                                                                                    | Oetails                                                                              |                                                                                                    |                                                                              |
| Suitable for business scenarios through developme                                                                                                    | enting websites with                                                                 |                                                                                                    |                                                                              |

4. You must complete the CNAME configuration to direct the DNS resolution of the domain name to EdgeOne and then enable domain acceleration. EdgeOne will assign a CNAME address to the domain name. Please visit the DNS provider and configure CNAME records for the domain name.

| configuration         | > 🕑              | Recommended configuration(Optional) | > 3              | Configure CNAME          |                  |
|-----------------------|------------------|-------------------------------------|------------------|--------------------------|------------------|
| d these resolution re | ecords at your l | DNS service provider, so that       | t access requ    | lests can be directed to | the EdgeOne node |
|                       |                  |                                     |                  |                          |                  |
| To modify the rec     | ommended config  | guration, click "Complete" and ac   | dd the records a | after your modification. |                  |
| Host record           | 5                |                                     |                  |                          |                  |
| Record type CNAME     | -<br>6           |                                     |                  |                          |                  |
| CNAME                 |                  | ۱ <b>G</b>                          |                  |                          |                  |
|                       |                  |                                     |                  |                          |                  |

- 5. Complete the CNAME configuration, and then click **OK**.
- 1. Click **Quick add** to add an domain name for acceleration.
- 2. Specify the domain name to be connected to EdgeOne and specify the information of the corresponding origin.

| Add domain n                                            | ame Quick add                                                                                                    | Batch delete B                                                                                                    | Batch set CNAME Batch configu                                                                                                    | ration of certificates                                                                 | PI                                                      | lease enter accelerated domain name/o                |
|---------------------------------------------------------|----------------------------------------------------------------------------------------------------|----------------------------------------------------------------------------------------------------|----------------------------------------------------------------------------------------------------|----------------------------------------------------------------------------------------|---------------------------------------------------------|------------------------------------------------------|
| Domain na                                               | ame Extended service                                                                                                    | Origin type                                                                                                    | Origin settings                                                                                                    | Status                                                                                 | CNAME                                                   | HTTPS cer                                            |
| Ente .                                                  | ••••                                                                                                    | IP/Domain nar 🔻                                                                                                    | Please enter the origin information                                                                                                    | -                                                                                      | -                                                       |                                                      |
| An origin a<br>IPv4<br>IPv6<br>Domain na<br>The host he | address is used as the record va<br>Point the origin to an IPv4<br>Direct the origin to an IPv6<br>me Direct the origin server to<br>eader defaults to the accelerated                                                                                                    | lue during origin-pull. (<br>address, such as 150.10<br>5 address (such as "2012<br>another domain name, s<br>domain name. You can n | Configure your origin based on the sel<br>09.8.1<br>2:da00:e0a1::a38f:1")<br>uch as www.example.com<br>ewrite the host header at Rule Engine- | ected record type.                                                                     |                                                         |                                                      |
| Item                                                    | Description                                                                                                    |                                                                                                    |                                                                                                    |                                                                                        |                                                         |                                                      |
| Domain<br>name for<br>acceleration                      | The domain name accessible to the client. You can enter the value of the host record. Edge supports connecting wildcard domain names. If you want to access the root domain, enter For example, if the domain name is <a href="https://www.example.com">www.example.com</a> , enter <a href="https://www.example.com">www</a> . |                                                                                                    |                                                                                                    |                                                                                        |                                                         |                                                      |
| Origin<br>settings                                      | Origin is the add<br>Options: <b>IP/Don</b><br><b>IP/Domain nam</b><br><b>Object storage</b><br>bucket as the or                                                                                                    | lress of the ren<br>nain name, C<br>ne: Select this<br>origin: Select<br>igin.                                                       | source that is accessed<br><b>Object storage origin</b><br>option to add a single<br>of this option to add a T                                | d when the clie<br>, and <b>Origin g</b><br>IP address or<br><sup>-</sup> encent Cloud | ent initiates<br><b>roup</b> .<br>domain na<br>COS buck | a request.<br>The as the origin.<br>Set or an AWS S3 |

**Origin group**: Select this option to add multiple IP addresses as the origin. For example, you have built a cross-border e-commerce site based on CVM, and hosted it on a server whose IP address is 10.1.1.1 , you can select **IP/Domain name** and enter 10.1.1.1 in the **IP/Domain name** field.

#### Note:

1. It is suggested that your origin should be configured in the same region as the acceleration availability zone. For example, if the acceleration zone is the Chinese mainland availability zone, please configure the origin-pull to be domestic. If the origin is located in the Global availability zone (excluding Chinese mainland), cross-border access may exist during origin-pull, and we cannot ensure the origin-pull effect. If you need to accelerate the access of customers in the Chinese mainland, and the origin is in the Global availability zone (excluding Chinese mainland), you can refer to cross-region security acceleration (overseas site).

2. If your acceleration zone is the Global availability zone, you can add corresponding rules in the rule engine, select Client geographic location as the matching condition, select Modify origin as the operation, and origin-pull to different origins based on different regions to ensure the origin-pull effect.

#### 3. Click Save.

4. You must complete the CNAME configuration to direct the DNS resolution of the domain name to EdgeOne and then enable domain acceleration. EdgeOne will assign a CNAME address to the domain name. Please visit the DNS provider and configure CNAME records for the domain name.

| 加速域名                | 拓展服务 | 源站类型  | 源站配置 | 状态          | CNAME                       | HTTPS 证书 |
|---------------------|------|-------|------|-------------|-----------------------------|----------|
| all a sheet and all | ₩ ⊕  | IP/坝名 |      | U 请配直 CNAME | And include a second second | 木配直 编辑   |

# Verifying Domain Name Acceleration

The verification procedure varies based on the access mode you have selected.

NS Access

**CNAME** Access

In NS access mode, when the client accesses the accelerated domain, EdgeOne automatically schedule the access to the nearest edge node. You can check whether the IP address of the assigned edge node is on EdgeOne to verify whether the site has been added to EdgeOne.

You can obtain the IP address of the assigned edge node as instructed below.

Windows

Mac/Linux

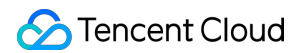

1. Open the command prompt and run the nslookup -qt=A www.example.com command. Then, check the IP address of the domain obtained by the A record resolution.

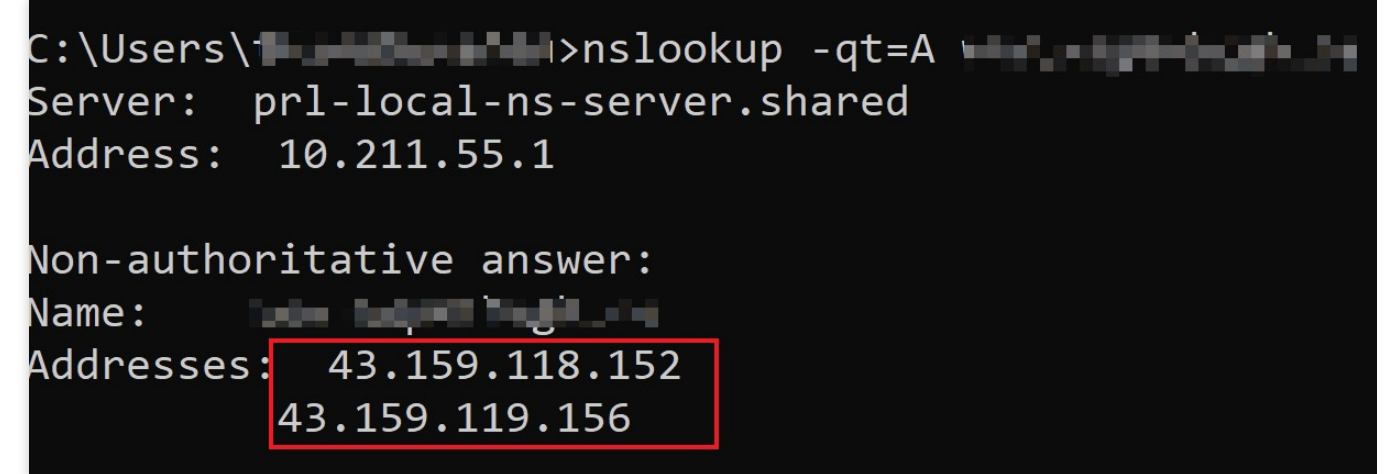

2. On the IP Location Query page of the EdgeOne console, paste the IP address in the IP field and click **Search** to check whether the IP address is on EdgeOne. If yes, DNS of the accelerated domain has been switched to EdgeOne.

| ) IP location query gives information abo                        | ut an IP: Whether it's on EdgeOne nodes, location and ISP. |                                                                  |
|------------------------------------------------------------------|------------------------------------------------------------|------------------------------------------------------------------|
| 43.159.118.152<br>43.159.118.156                                 |                                                            |                                                                  |
| Enter IPv6 addresses, one per line. Max                          | :: 100 IPs.                                                |                                                                  |
| Search<br>uery results                                           |                                                            |                                                                  |
| Search<br>uery results                                           | EdgeOne IP                                                 | Location                                                         |
| Search<br>uery results<br>IP<br>43.159.118.152                   | EdgeOne IP<br>Yes                                          | Location<br>United States California                             |
| Search<br>uery results<br>IP<br>43.159.118.152<br>43.159.118.156 | EdgeOne IP<br>Yes<br>Yes                                   | Location<br>United States California<br>United States California |

1. Open the terminal and run the dig www.example.com command. Then, check the IP address of the domain obtained by the A record resolution.

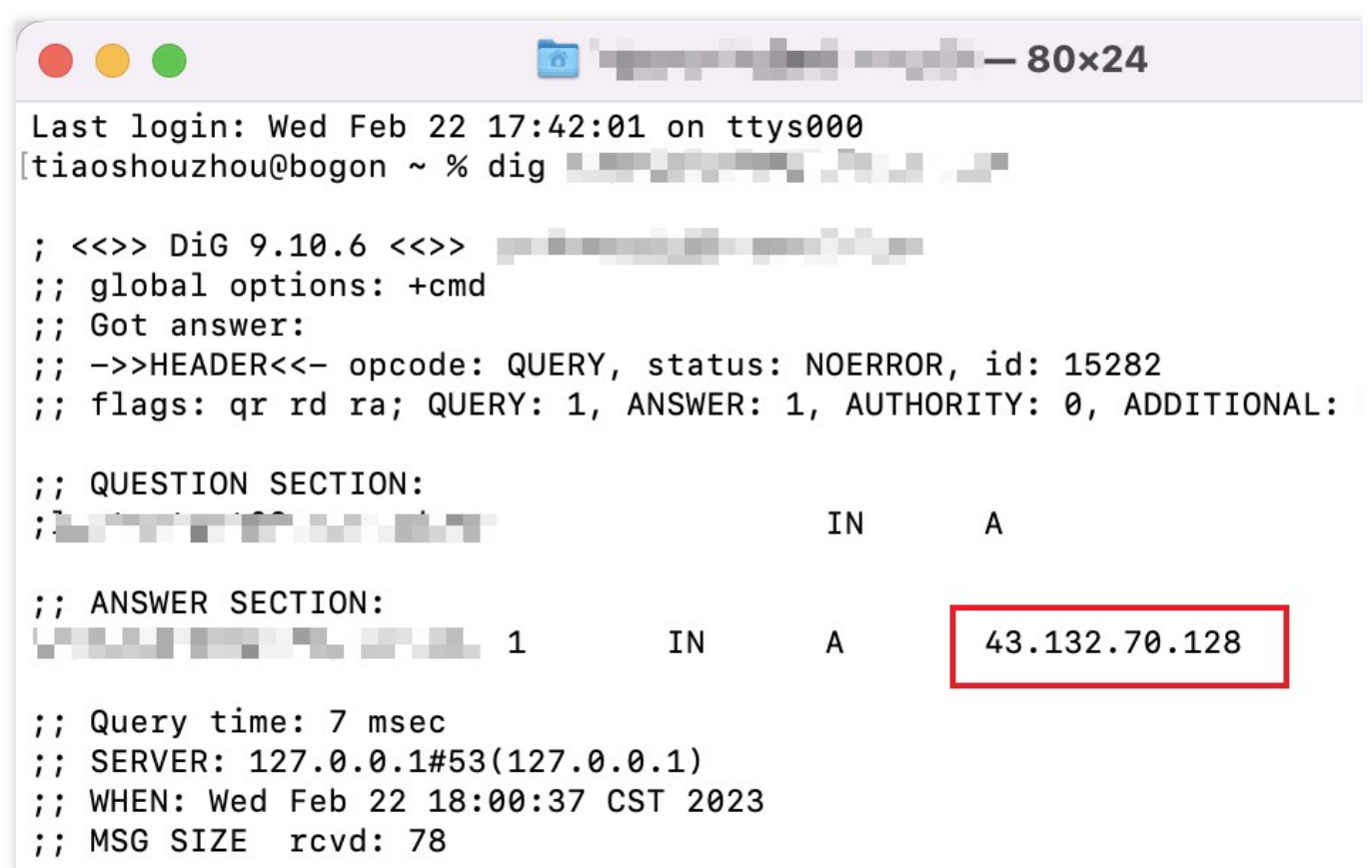

2. On the IP Location Query page of the EdgeOne console, paste the IP address in the IP field and click **Search** to check whether the IP address is on EdgeOne. If yes, DNS of the accelerated domain has been switched to EdgeOne.

| IP | 43.132.70.128                                     |            |             |
|----|---------------------------------------------------|------------|-------------|
|    | Enter IPv6 addresses, one per line. Max: 100 IPs. |            |             |
| Qı | Search<br>nery results                            |            |             |
| I  | p                                                 | EdgeOne IP | Location    |
| 4  | 3.132.70.128                                      | Yes        | Japan Tokyo |
| Т  | otal items: 1                                     |            | I4 4        |

After you complete the CNAME configuration, EdgeOne automatically detects whether the CNAME configuration has taken effect. In the domain list, if the **Status** of the accelerated domain is **Activated**, the domain is correctly configured and accelerated.

IP/Domain name Activated Not configured Edit

If you have correctly configured the CNAME record, but the status is not **Activated**, this may be caused by the CNAME resolution latency of the DNS provider. In this case, you can manually verify the connection as instructed below.

Windows

Mac/Linux

Open the command prompt and run the nslookup -qt=cname www.example.com command. Then, check the CNAME information of the domain. If the CNAME information is the same as that provided by EdgeOne, DNS of the accelerated domain has been switched to EdgeOne.

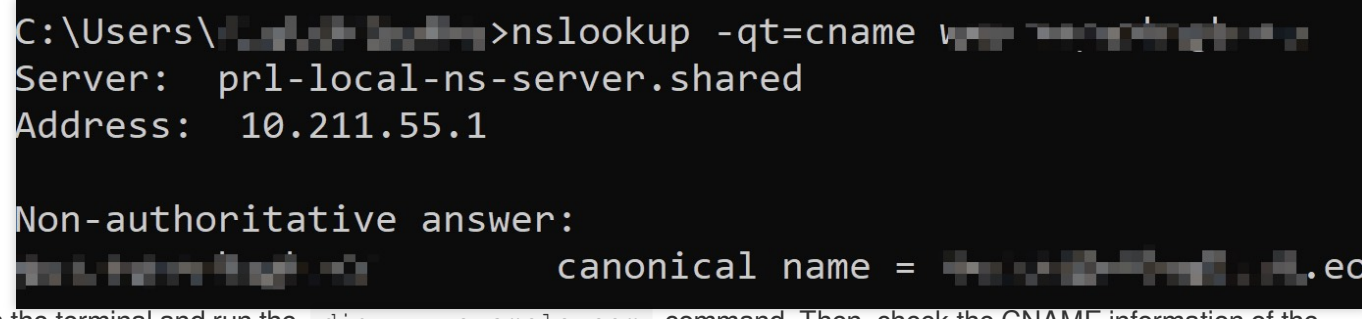

Open the terminal and run the dig www.example.com command. Then, check the CNAME information of the domain. If the CNAME information is the same as that provided by EdgeOne, DNS of the accelerated domain has been switched to EdgeOne.

| (base) % d:                                                                                                    | ig 🖬                                                                      |
|----------------------------------------------------------------------------------------------------|---------------------------------------------------------------------------|
| ; <<>> DiG 9.10.6 <<>><br>;; global options: +cmd<br>;; Got answer:<br>;; ->>HEADER<<- opcode: QUERY, stat<br>;; flags: qr rd ra; QUERY: 1, ANSWE | tus: NOERROR, id: 46159<br>ER: 3, AUTHORITY: 0, ADDITIONAL: 1             |
| ;; OPT PSEUDOSECTION:<br>; EDNS: version: 0, flags:; udp: 40<br>;; QUESTION SECTION:                                                              | ۵00                                                                       |
| ;; ANSWER SECTION:                                                                                                    |                                                                           |
| 298 IN<br>eo.dnse2<br>.acc.edge                                                                                                    | CNAME eo.dnse:<br>2.com. 298 IN CNAME eonedy1.com. 58 IN A 175.99.198.121 |

# **Ownership Verification**

Last updated : 2023-11-24 16:52:10

# Applicable Scenarios

When your site/domain name is connected to EdgeOne for the first time, in order to ensure that you are the owner of the currently accessed site/domain name, we need you to verify the ownership of the site/domain name.

This operation is only required in CNAME connection. If your site is accessed in NS mode, you can directly switch the DNS server to EdgeOne to complete the ownership verification.

### Differences Between Domain and Site Verification

Assume that you have domain names a.example.com , b.example.com , c.example.com and the site you connected is example.com .

Siteverification: If you have permission to configure DNS root domain resolution or root name server, use this method to reduceoperating costs.

Once yourownership of the site is verified by EdgeOne, you can directly add itssubdomain names

a.example.com , b.example.com , c.example.com .

Domainverification: If your company is a multi-levelbusiness or provides domain operations and maintenance and you only havepermission to configure DNS resolution and the origin server for the subdomainnames, you can skip verification when connecting the site. However, all itssubdomain names need to be verified before being added. Using domainverification requires you to verify <code>a.example.com</code>, <code>b.example.com</code> and <code>c.example.com</code> before connection.

Once yourownership of these domain names is verified, you can directly add all theirsubdomain names. For instance, when a.example.com is verified, test.a.example.com can be directly added.

# Steps to Verify the Site or Domain Name Ownership

The verification steps of site ownership are the same as those of domain name ownership. The following example describes how to verify the site ownership.

**DNS Verification** 

File Verification

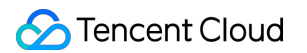

1. On the **Verify your site** page, select **DNS verification** to obtain the host record, record type, and record value required for ownership verification.

| DNS verification                      | File verification                                                                             |
|---------------------------------------|-----------------------------------------------------------------------------------------------|
| dgeOne verifies your                  | site ownership by resolving the specified DNS records.                                        |
| 1. Add the followin                   | g resolution records for this site (still a still ) at the DNS provider.                      |
| Host record                           | edgeonereclaim 🕞                                                                              |
| Record type                           | TXT                                                                                           |
| Record value                          | reclaim-a oux5p                                                                               |
| 2. Wait 5-10 minut<br>contact the DNS | es until the TXT records are parsed and take effect. If this process takes too<br>b provider. |
| 3. Click the Verify                   | putton below to start verification.                                                           |

2. Log in to the console of the DNS service provider of the domain name and add a TXT record for the verification of the site ownership. The following examples describe how to add the TXT record in the console of different DNS service providers.

Tencent Cloud DNSPod

Alibaba Cloud DNS

Godaddy

a. Log in to the DNSPod console and click **My Domains** in the left sidebar. On the page that appears, click the target domain name to enter its configuration page.

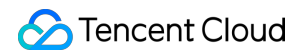

| ⊘ DNS>0D       | Q Search domain name here |                   |          |                 |        |    |
|----------------|---------------------------|-------------------|----------|-----------------|--------|----|
|                | My Domains 🕕              |                   |          |                 |        |    |
| Overview       |                           |                   |          |                 |        |    |
| DNS ^          |                           |                   |          |                 |        |    |
| My Domains     |                           | Add Domain More V |          |                 |        |    |
| Domain Sharing |                           | Domain Name 💠     | Status 💠 | Record Quantity | Plan 💠 | La |
| Paid Plans     |                           | • 5-50-544        | Normal   | 5               | Free   | 20 |
| Domain Parking |                           |                   |          |                 |        |    |
|                |                           |                   |          |                 |        | 20 |

b. On the domain name configuration page, click **Add Record** to add a DNS record for the ownership verification of the domain name.

| < napatory.       |                 |                   |                                   |                   |                      |                                                          |                  |              |            |                           |             |                |           |
|-------------------|-----------------|-------------------|-----------------------------------|-------------------|----------------------|----------------------------------------------------------|------------------|--------------|------------|---------------------------|-------------|----------------|-----------|
| Record Management | Domain Settings | Permission Manage | ment Statistics Split Zone Man    | agement Opera     | ation logs           |                                                          |                  |              |            |                           |             |                |           |
|                   |                 |                   |                                   |                   |                      |                                                          |                  |              |            |                           |             |                |           |
|                   |                 |                   | Records will not take effect beca | use the DNS serve | r for this domain is | not properly set. Please go to                           | the registrar to | o change the | e DNS serv | rer to a.dnspod.com 🗖 🕻 b | .dnspod.com | 🗖 、c.dnsp      | ood.com 🗖 |
|                   |                 |                   |                                   |                   |                      |                                                          |                  |              |            |                           |             |                |           |
|                   |                 |                   | Add Record Quickly Add R          | ecord More        | •                    |                                                          |                  |              |            | All Groups 🔻              | Q Ente      | r the record f | to search |
|                   |                 |                   | Host 🗘                            | Record Ty 🗘       | Split Zone 🕴         | Record Value 🗘                                           | Weight 🗘         | MX \$        | TTL ‡      | Last Updated 👙            |             | Operation      |           |
|                   |                 |                   | • @                               | NS                | Default              | a.dnspod.com.                                            |                  | -            | 86400      | 2023-03-22 15:25:44       | ш           |                | Ū         |
|                   |                 |                   | • @                               | NS                | Default              | b.dnspod.com.                                            | -                | -            | 86400      | 2023-03-22 15:25:44       | н           |                | Ū         |
|                   |                 |                   | • @                               | NS                | Default              | c.dnspod.com.                                            | -                | -            | 86400      | 2023-03-22 15:25:44       | н           |                | Ū         |
|                   |                 |                   | • 5440000                         | тхт               | Default              | 5.00 APR 005                                             | -                | -            | 600        | 2023-03-10 15:04:15       | п           |                | Ū         |
|                   |                 |                   | • -                               | CNAME             | Default              | $(1,1) \in [1,1] \setminus [1,1] \in [1,1] \times [1,1]$ | -                | -            | 600        | 2023-03-10 15:50:43       | п           |                | Ū         |
|                   |                 |                   | Line 1-5 of 5                     |                   |                      |                                                          |                  |              |            | 20 ▼ /page 阔              | < 1         | /1 page        |           |

c. Enter the record type, host record, and record value obtained in Step 1 .

|             | Add Record Quickly Add R | ecord More  | •            |                                                                               |          |      |       | All Grou         |
|-------------|--------------------------|-------------|--------------|-------------------------------------------------------------------------------|----------|------|-------|------------------|
|             | Host ‡                   | Record Ty 🕴 | Split Zone 🕴 | Record Value \$                                                               | Weight 🗘 | MX ‡ | TTL ‡ | Last Updated     |
|             | • @                      | NS          | Default      | a.dnspod.com.                                                                 | -        | -    | 86400 | 2023-03-22 15:25 |
|             | • @                      | NS          | Default      | b.dnspod.com.                                                                 | -        |      | 86400 | 2023-03-22 15:25 |
|             | • @                      | NS          | Default      | c.dnspod.com.                                                                 | -        | -    | 86400 | 2023-03-22 15:25 |
|             | edgeonereclaim           | ТХТ         | Default      | $\mathcal{L}(\mathcal{M},\mathcal{M}) = \mathcal{L}(\mathcal{M},\mathcal{M})$ | -        | 1-17 | 600   | 2023-03-10 15:04 |
| Parameter   |                          |             |              | Description                                                                   |          |      |       |                  |
| Record Type |                          |             |              | ТХТ                                                                           |          |      |       |                  |
| Host        |                          |             |              | edgeonereclaim                                                                |          |      |       |                  |
| Split Zone  |                          |             |              | Default                                                                       |          |      |       |                  |

| Text content | Enter the record value provided by EdgeOne |
|--------------|--------------------------------------------|
| TTL          | 600                                        |

d. Click OK.

a. Log in to the Alibaba Cloud DNS console.

b. On the **Manage DNS** page, find the target domain name, and click **Configure** in the **Actions** column to go to the **DNS Settings** page.

| Alibaba Cloud DNS      | Alibaba Cloud DNS / Domain Name Resolution                                                                                   |                         |                     |               |                              |  |  |  |
|------------------------|----------------------------------------------------------------------------------------------------|-------------------------|---------------------|---------------|------------------------------|--|--|--|
| Domain Name Resolution | Domain Name Resolution                                                                                                    |                         |                     |               |                              |  |  |  |
| rivateZone             | Global Traffic Manager Free Trial for new users: Global acceleration, scheduling, and disaster recovery across IP addresses. |                         |                     |               |                              |  |  |  |
| obal Traffic Manager   | Authoritative Domain Names Cache-accelerated Domain N                                                                        | ames Request Statistics | Editions More Servi | COS           |                              |  |  |  |
| DNS Cache Refresh      | Add Domain Name Configure Auto-renewal Batch Ope                                                                             | ations                  |                     |               |                              |  |  |  |
| ondary DNS             | Domain Name                                                                                                    |                         | Tag                 | DNS Records 👙 | IP Address of the DNS Server |  |  |  |
| ration Logs            |                                                                                                    |                         | Ø                   | 0             | ① Third-party DNS Server     |  |  |  |
|                        | Delete Change Group                                                                                                    |                         |                     |               |                              |  |  |  |

c. Click Add Record to add a DNS record for ownership verification of the domain name.

| Domain Name Resolution          | Allbaba Cloud DNS / Domain Name Resolution / DNS Settings |                                                 |                                                                          |                |              |     |
|---------------------------------|-----------------------------------------------------------|-------------------------------------------------|--------------------------------------------------------------------------|----------------|--------------|-----|
| DNS Settings                    | $\leftarrow$ DNS Settings su                              | perhugh.com                                     |                                                                          |                |              |     |
| DNS Protection                  | Failed to obtain the information about DM                 | NS servers. Check the settings of your DNS serv | rers or whether your domain name has passed real-name verification. Show |                |              |     |
| Weight Settings<br>Custom Lines | Add DNS Record Import/Export R                            | Request Statistics Quick Start                  |                                                                          |                |              |     |
| DNS Logs                        | Hostname ③ 💠                                              | Record Type ③ 👙                                 | DNS Request Source (ISP) ${\odot}$ $\ensuremath{\oplus}$                 | Record Value ③ | TTL Period ③ | Sta |

d. Enter the record type, host record, and record value obtained in Step 1.

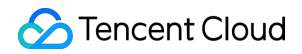

| Add DNS Record                                                                                                    |                                                                              |  |  |  |  |  |
|----------------------------------------------------------------------------------------------------|------------------------------------------------------------------------------|--|--|--|--|--|
| Record Type 🛛                                                                                                    |                                                                              |  |  |  |  |  |
| TXT- Serves as an SPF record to                                                                                       | protect against spam and can be up to 512 characters in length.              |  |  |  |  |  |
| Hostname 🛛                                                                                                    |                                                                              |  |  |  |  |  |
| Enter your domain name prefix                                                                                         | 4.0.7.6.0.0                                                                  |  |  |  |  |  |
| DNS Request Source                                                                                                    |                                                                              |  |  |  |  |  |
| The region in which the domain uses.                                                                                  | name visitor is located and the carrier network that the domain name visitor |  |  |  |  |  |
| Default - Required. If no DNS line is matched for intelligent DNS resolution, resolution results are * Record Value ② |                                                                              |  |  |  |  |  |
|                                                                                                    |                                                                              |  |  |  |  |  |
| * TTL Period 🛛                                                                                                    |                                                                              |  |  |  |  |  |
| 10 Minutes                                                                                                    |                                                                              |  |  |  |  |  |
| neter                                                                                                    | Description                                                                  |  |  |  |  |  |
|                                                                                                    | ТХТ                                                                          |  |  |  |  |  |
|                                                                                                    | edgeonereclaim                                                               |  |  |  |  |  |
| ine                                                                                                    | Default                                                                      |  |  |  |  |  |
| )                                                                                                    | Enter the record value provided by EdgeOne                                   |  |  |  |  |  |
|                                                                                                    | 10 minutes                                                                   |  |  |  |  |  |

d. Click OK.

a. Log in to the Godaddy Domain Portfolio console.

b. On the **Portfolio** page, click the target domain name to go to the **Domain Settings** page.

| ଡ         | R      |                                                                  |
|-----------|--------|------------------------------------------------------------------|
| Portfolio |        | Domain Portfolio 🕞 Exit Beta                                     |
| Transfers |        | Search or copy/paste domains Q                                   |
|           |        | Auto-renew Lock Privacy Extensions Expiration Nameservers More   |
| Services  | $\sim$ | 1 domain                                                         |
| Settings  | $\sim$ | ✓ Domain Name ↑ Expiration ↓ Auto-renew ↓ △ Estimated Value ↓ Pr |
|           |        |                                                                  |

c. Click Add to add a DNS record for ownership verification of the domain name.

d. Enter the record type, host record, and record value obtained in Step 1.

| TXT records are used to verify do | TXT records are used to verify domain ownership, SSL verification, and email sender policies. |                                            |                      |  |  |  |
|-----------------------------------|-----------------------------------------------------------------------------------------------|--------------------------------------------|----------------------|--|--|--|
| Type*                             | Name *                                                                                        |                                            | Value *              |  |  |  |
| TXT ~                             | @ or email                                                                                    |                                            | String of characters |  |  |  |
| Add record Clear                  |                                                                                               |                                            |                      |  |  |  |
| Parameter                         |                                                                                               | Description                                |                      |  |  |  |
| Туре                              |                                                                                               | ТХТ                                        |                      |  |  |  |
| Name                              |                                                                                               | edgeonereclaim                             |                      |  |  |  |
| Value                             |                                                                                               | Enter the record value provided by EdgeOne |                      |  |  |  |
| TTL                               |                                                                                               | Default                                    |                      |  |  |  |

#### d. Click Add Record.

3. Verify whether the current TXT record is effective by the following methods :

Windows

Mac/Linux

Open the command prompt and run the nslookup -qt=txt edgeonereclaim.example.com command. Then, check the TXT record information of the domain. If the TXT record is the same as that provided by Step 1, the TXT record is effective.
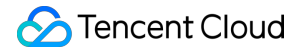

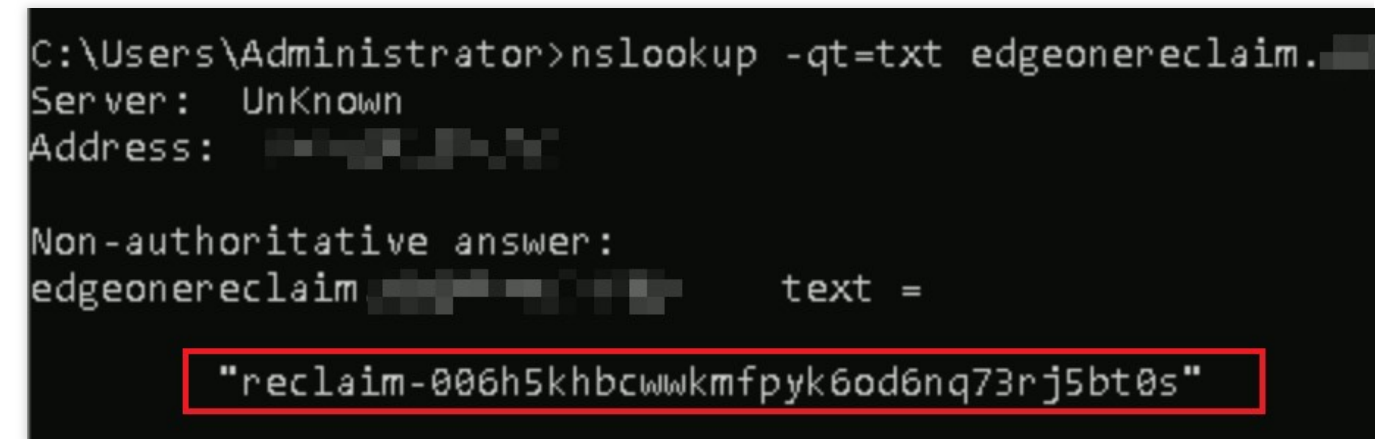

Open the terminal and run the dig txt edgeonereclaim.example.com command. Then, check the TXT

record information of the domain. If the TXT record is the same as that provided by Step 1, the TXT record is effective.

| ~ % c                                                                                                    | dig txt edgeonereclaim.                                    |
|----------------------------------------------------------------------------------------------------|------------------------------------------------------------|
| <pre>; &lt;&gt;&gt;&gt; DiG 9.10.6 &lt;&gt;&gt;&gt; txt edgeonereclai ;; global options: +cmd ;; Got answer: ;; -&gt;&gt;HEADER&lt;&lt;- opcode: QUERY, status: N ;; flags: qr rd ra; QUERY: 1, ANSWER: 1,</pre> | im.<br>NOERROR, id: 54753<br>, AUTHORITY: 0, ADDITIONAL: 1 |
| <pre>;; OPT PSEUDOSECTION:<br/>; EDNS: version: 0, flags:; udp: 4096<br/>;; QUESTION SECTION:<br/>;edgeonereclaim. IN</pre>                                                                                      | ТХТ                                                        |
| ;; ANSWER SECTION:<br>edgeonereclaim600 IN                                                                                                    | TXT "reclaim-006h5khbcwwkmfpy                              |
| <pre>;; Query time: 92 msec<br/>;; SERVER: 127.0.0.1#53(127.0.0.1)<br/>;; WHEN: Fri Apr 21 15:20:26 CST 2023<br/>;; MSG SIZE rcvd: 109</pre>                                                                     |                                                            |

4. After the TXT record takes effect, click Verify.

1. On the Verify your site page, select File verification.

| DNS verification                                                                                                    | File verification                                                                                                    |
|----------------------------------------------------------------------------------------------------|----------------------------------------------------------------------------------------------------|
| Get to your web server's                                                                                                    | root directory. Create a verification directory and add a verification fi                                                                                                    |
| Windows Linu                                                                                                    | XL                                                                                                    |
| 1. Create a verificatio                                                                                                    | on directory (.well-known/teo-verification) under the root directory of t                                                                                                    |
|                                                                                                    |                                                                                                    |
| 2. Download t4                                                                                                    | b.txt and upload it to the verification directory.                                                                                                    |
| <ol> <li>Download t4<sup>-</sup></li> <li>Make sure that you verification/t4<sup>-</sup></li> </ol>                              | b.txt and upload it to the verification directory.<br>u can access this file via http://٤ ۲۰۰۰ well-known/teo-<br>مرد مرد مرد مرد مرد مرد مرد مرد مرد مرد                                                |
| <ol> <li>Download t4<sup>-</sup></li> <li>Make sure that you verification/t4<sup></sup></li> <li>Click the Verify but</li> </ol> | b.txt and upload it to the verification directory.<br>u can access this file via http://s "v/.well-known/teo-<br>https://s "bv/.well-known/teo-verification/té 5" f<br>tton below to start verification. |

2. The following examples describe how to perform file verification on Windows and Linux.

#### Windows

#### Linux

- 1. Go to the root directory of the server and create the verification directory .well-known/teo-verification .
- 2. Click the file URL in Step 2 to get the verification file and upload it to the verification directory.

| Window      | s Linux                                                                                                    |
|-------------|----------------------------------------------------------------------------------------------------|
| 1. Create   | verification directory (.well-known/teo-verification) under the root directory of the site                                                                                                    |
| 2. Downlo   | d and upload it to the verification directory.                                                                                                    |
| 3. Make si  | re that you can access either of the following addresses:                                                                                                    |
| http://     | Ender with the transmission of the second second second second second second second second second second second                                                                                                    |
| https:/     | An and a second second second and a second second sec |
| 4. Click th | Verify button below to start verification.                                                                                                    |
| Vorify      |                                                                                                    |

- 4. Click Verify.
- 1. Open a command window and get to the web server's root directory.
- 2. Copy the code in Step 2 to the command window and run it.

| Windows Linux                                                                                         |    |
|----------------------------------------------------------------------------------------------------|----|
| 1. Log in to the server of the site ( open a command prompt and get to the web server root directory. | 's |
| 2. Run the shell command:                                                                             |    |
| mkdir -p .well-known/teo-verification && echo                                                         | ē  |
| 3. Make sure that you can access either of the following addresses:                                   |    |
| http:///                                                                                              |    |
| https:/                                                                                               |    |
| 4. Click the Verify button below to start verification.                                               |    |
| Verify                                                                                                |    |

- 3. Copy the URL in Step 3 to your browser and make sure that the resource is accessible.
- 4. Click Verify.

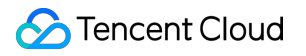

# Modifying CNAME Records

Last updated : 2023-07-06 16:24:53

This document describes how to change the CNAME of a domain name.

#### Note:

This is only required for sites connected via the CNAME. You don't need to do this for sites connected via the NS.

## Scenarios

In CNAME access mode, besides adding an acceleration domain name or alias domain, you also need to configure the CNAME record at your DNS service provider before you can direct user access to EdgeOne nodes and make the acceleration take effect.

### Directions

1. After a domain is added, EdgeOne provides you a CNAME pointed to the EdgeOne node.

| Host record |  |
|-------------|--|
| Record type |  |
| CNAME       |  |

2. Go to the DNS service provider of the domain name and add a CNAME record. See below for examples for different DNS service providers.

Tencent Cloud DNSPod

Alibaba Cloud DNS

Godaddy

a. Log in to the DNSPod console. Find the domain to verify in **My Domains**. Click the domain to enter the domain name configuration page.

| æ  | DNSPOD          | Q Search domain name here |                          |          |                 |        |
|----|-----------------|---------------------------|--------------------------|----------|-----------------|--------|
|    |                 | My Domains 🕕              |                          |          |                 |        |
| 88 | Overview        |                           |                          |          |                 |        |
| ⊕  |                 |                           |                          |          |                 |        |
|    | My Domains      |                           | Add Domain More 🔻        |          |                 |        |
|    | Domain Sharing  |                           | Domain Name 💠            | Status 👙 | Record Quantity | Plan 💠 |
|    | Paid Plans      |                           | <ul> <li>2464</li> </ul> | Normal   | 3               | Free   |
|    | Domain Parking  |                           |                          |          | -               |        |
|    | Batch Operation |                           | • 1000 1000 10           | Normal   | 5               | Free   |
| 8  | D-Monitor 🗸     |                           | Line 1-2 of 2            |          |                 |        |

b. On the domain name configuration page, click **Add Record** to add a DNS record for the domain name.

| æ | DOCENT          | Q Search domain name here |                     |             |                 |         |
|---|-----------------|---------------------------|---------------------|-------------|-----------------|---------|
|   |                 | My Domains 🚯              |                     |             |                 |         |
|   | Overview        |                           |                     |             |                 |         |
| ⊕ | DNS ^           |                           |                     |             |                 |         |
| • | My Domains      |                           | Add Domain More V   |             |                 |         |
|   | Domain Sharing  |                           | Domain Name 🛊       | Status 🗍    | Record Quantity | Plan 💠  |
|   | Paid Plans      |                           | · · 34.             | Normal      | 3               | Free    |
|   | Domain Parking  |                           |                     | ( Deserver) |                 | 1.1.1.1 |
|   | Batch Operation |                           | <ul> <li></li></ul> | Normal      | 5               | Free    |
| 四 | D-Monitor 🗸 🗸   |                           | Line 1-2 of 2       |             |                 |         |

c. Enter the record type, host record, and record value obtained in Step 1.

| Add Re | Cord Quickly Add Re | ecord     | lore 🔻                          |                |          |      |       | A         |
|--------|---------------------|-----------|---------------------------------|----------------|----------|------|-------|-----------|
|        | Host 🗘              | Record Ty | <ul> <li>Split Zone </li> </ul> | Record Value ÷ | Weight 🗘 | MX ‡ | TTL 🗘 | Last Upda |
|        |                     | CNAME     | Default                         |                |          | -    | 600   | 2023-05-0 |

| Parameter name | Description                          |
|----------------|--------------------------------------|
| Record type    | CNAME                                |
| Host           | Enter the domain name                |
| ISP Line       | Default                              |
| Domain         | Enter the CNAME provided by EdgeOne. |
| TTL            | 600                                  |

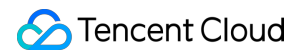

d. Click OK.

a. Log in to the Alibaba Cloud DNS console.

b. On the Manage DNS page, find the target domain name, and click Configure in the Actions column to go to the

DNS Settings page.

c. Click Add Record to add a CNAME record for the domain name.

d. Enter the record type, host record, and record value obtained in Step 1.

| Parameter name | Description                          |
|----------------|--------------------------------------|
| Record type    | CNAME                                |
| Host           | Enter the domain name                |
| ISP Line       | Default                              |
| Record value   | Enter the CNAME provided by EdgeOne. |
| TTL            | 10 minute                            |

e. Click OK.

a. Log in to the Godaddy Domain Portfolio console.

b. On the Portfolio page, click the target domain name to go to the Domain Settings page.

| Ø         | I      |                                                                |
|-----------|--------|----------------------------------------------------------------|
| Portfolio |        | Domain Portfolio 🕞 Exit Beta                                   |
| Transfers |        | Search or copy/paste domains Q                                 |
| Services  | ~      | Auto-renew Lock Privacy Extensions Expiration Nameservers More |
| Settings  | $\sim$ | ✓ Domain Name ↑ Expiration ↓ Auto-renew ↓ ▲ Estimated          |
|           |        |                                                                |

c. Click Add to add a DNS record for ownership verification of the domain name.

| GoDaddy Domains                                                                                                    |
|----------------------------------------------------------------------------------------------------|
| Domains v Buy & Sell v DNS v Settings v Help v<br>Domain Portfolio / Domain Settings<br>DNS Management                                                                                                    |
| DNSSEC                                                                                                    |
| <ul> <li>This domain is registered elsewhere. To use these DNS records on your domain, set your domain to these nameservers at your registrar:</li> <li>ns59.domaincontrol.com</li> <li>ns60.domaincontrol.com</li> </ul> |
| DNS Records DNS records define how your domain behaves, like showing your website content and delivering your email.                                                                                                    |
| Delete Copy                                                                                                    |

d. Enter the record type, host record, and record value obtained in Step 1.

| CNAME records are a type | of subdomain, or alias, that points to another | domain name.                         |
|--------------------------|------------------------------------------------|--------------------------------------|
| Type*                    | Name *                                         | Value *                              |
| CNAME                    | ✓ blog or shop                                 | coolexample.com                      |
| Add record Clear         |                                                |                                      |
| Parameter name           |                                                | Description                          |
| Туре                     |                                                | CNAME                                |
| Name                     |                                                | Enter the domain name                |
| Value                    |                                                | Enter the CNAME provided by EdgeOne. |
| TTL                      |                                                | Default                              |

#### e. Click Add Record.

3. Now, the **Status** of the domain should be **Validated**.

| - Alter alter app | ₪ ⊕ | IP/Domain name | Activated | a subscription and and | Not config |
|-------------------|-----|----------------|-----------|------------------------|------------|
|                   |     |                |           |                        |            |

# Verifying CNAME Records

After you complete the CNAME configuration, EdgeOne automatically detects whether the CNAME configuration has taken effect. In the domain list, if the **Status** column of the accelerated domain is **Activated**, the domain is correctly configured and accelerated.

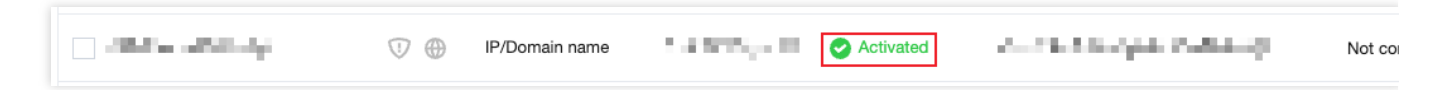

If you have correctly configured the CNAME record, but the status is **CNAME unconfigured**, this may be caused by the CNAME resolution latency of the DNS provider. In this case, you can manually verify the connection by using the following methods:

Windows

Mac/Linux

Open the command prompt and run the nslookup -qt=cname www.example.com command. Then, check the CNAME information of the domain. If the CNAME information is the same as that provided by EdgeOne, DNS of the accelerated domain has been switched to EdgeOne.

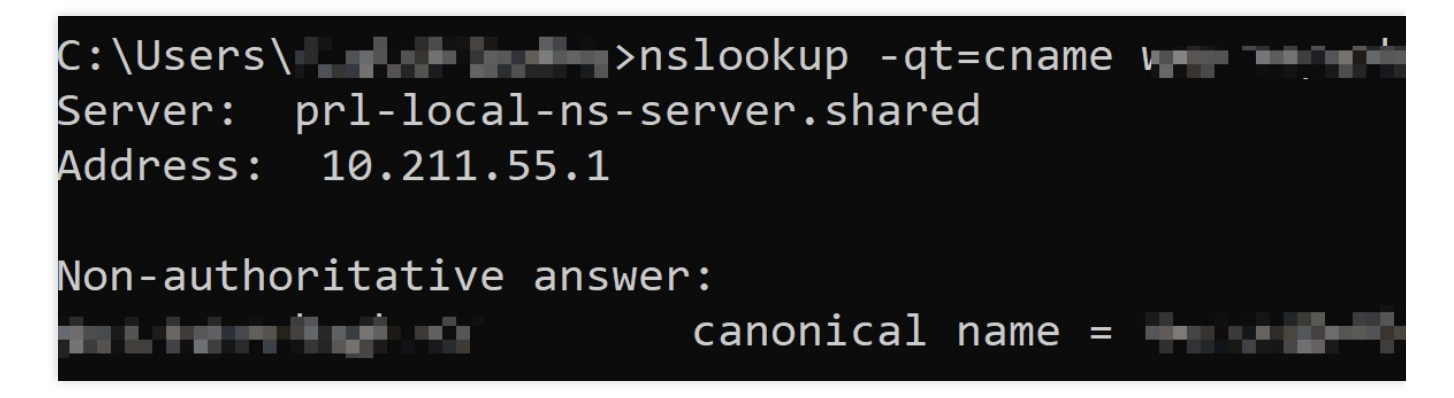

Open the terminal and run the dig www.example.com command. Then, check the CNAME information of the domain. If the CNAME information is the same as that provided by EdgeOne, DNS of the accelerated domain has been switched to EdgeOne.

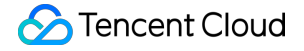

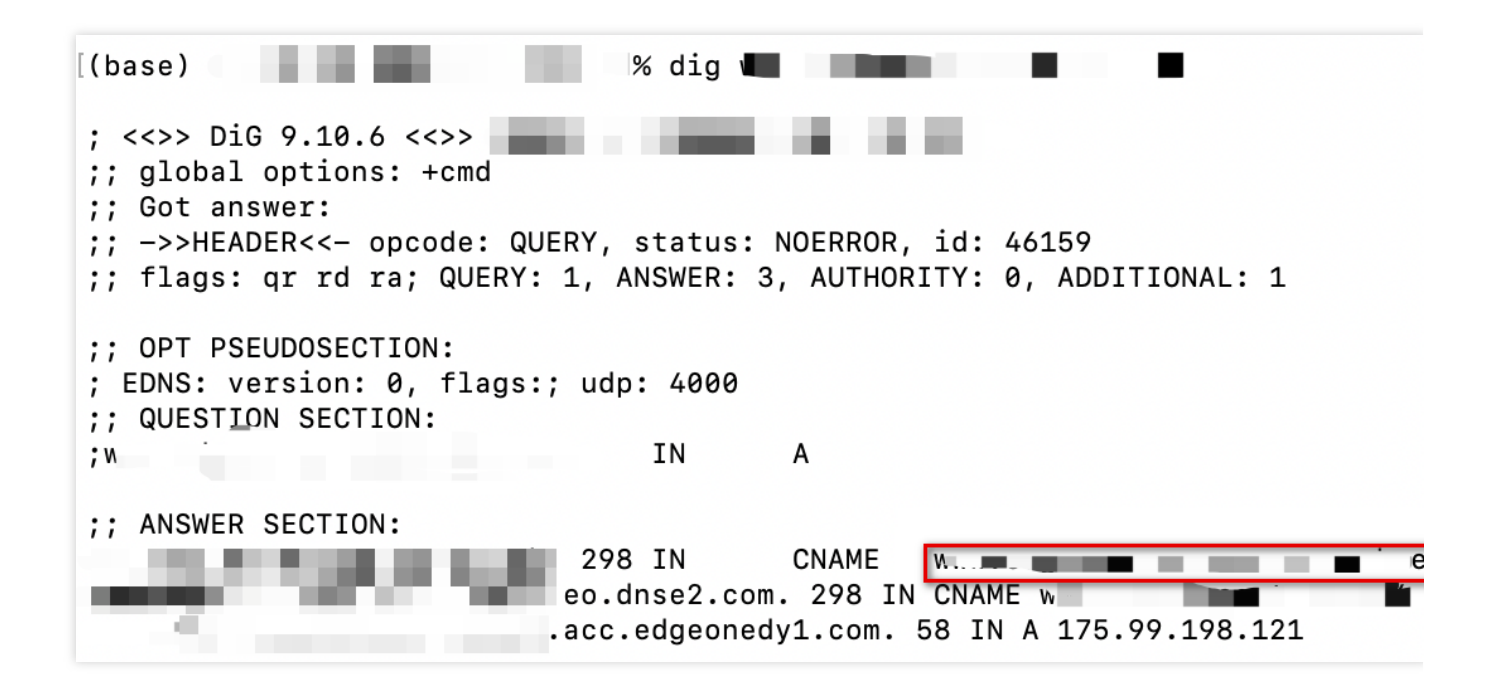

# How to Verify Business Access after Access to the Acceleration Domain Name

Last updated : 2024-08-05 16:17:25

After your domain name is connected to EdgeOne, you need to switch the DNS resolution and add the CNAME record assigned by EdgeOne to make the service effective. Before performing this operation, it is recommended to perform proper testing and verification first to ensure that your business can be accessed normally after the switching. This document will show you how to perform the verification.

For example, if your current acceleration domain name is www.example.com , the verification steps after access
are as follows:

1. Log in to the EdgeOne Console, and select the required Site from the Site List.

2. On the left sidebar, click **Domain Name Service** > **Domain Name Management**.

3. On the Domain Name Management page, if you have already added a domain name, you can see the CNAME address assigned by EdgeOne for that domain name.

For example: www.example.com.eo.dnse5.com .

| Add domain name | Quick add Batch delete | Batch set    | CNAME      | Batch configuration | of certificates      |      | Please enter accelerate | ed domain name/origin type, |
|-----------------|------------------------|--------------|------------|---------------------|----------------------|------|-------------------------|-----------------------------|
| Domain name     | Extended serv          | Origin type  | Origin set | ttings              | Status               | CNAM | E                       | HTTPS Configurat            |
| 0.00            | ✓ □ □Рν6               | IP/Domain na |            |                     | CNAME not configured |      | .eo.dnse                | Not configured Edi          |

4. Use the nslookup command in the TCCLI (CMD running tool or terminal) to get the edge IP resolved from the above CNAME, for example, nslookup www.example.com.eo.dnse5.com. The obtained IPs, such as 27.152.181.195 or 59.57.12.190, are EdgeOne edge node IPs.

|                           | o ~ % nslookup eo.dns                 |
|---------------------------|---------------------------------------|
|                           |                                       |
|                           |                                       |
|                           |                                       |
| Non-authoritative answer: |                                       |
| eo.dnse5.com              | canonical name =                      |
| cdn.com.                  |                                       |
|                           | tyxcdn.com canonical name = /         |
| tdnsvod4.cn.              |                                       |
| Name: (                   |                                       |
| Address: 27.152.181.195   |                                       |
| Name:                     | · · · · · · · · · · · · · · · · · · · |
| Address: 59.57.12.190     |                                       |

5. In your local computer terminal, find the HOST file and add that IP address with your acceleration domain name. Add any node IP (27.152.181.195) obtained in Step 4 and the acceleration domain name ( www.example.com ) to your computer's local hosts file. The format is IP address first, followed by the acceleration domain name, separated by a space, as shown below:

#### Note:

The directory for the host file in a Windows system is: C:\\Windows\\System32\\drivers\\etc\\.
The directory for the host file in a macOS system is: /etc/.

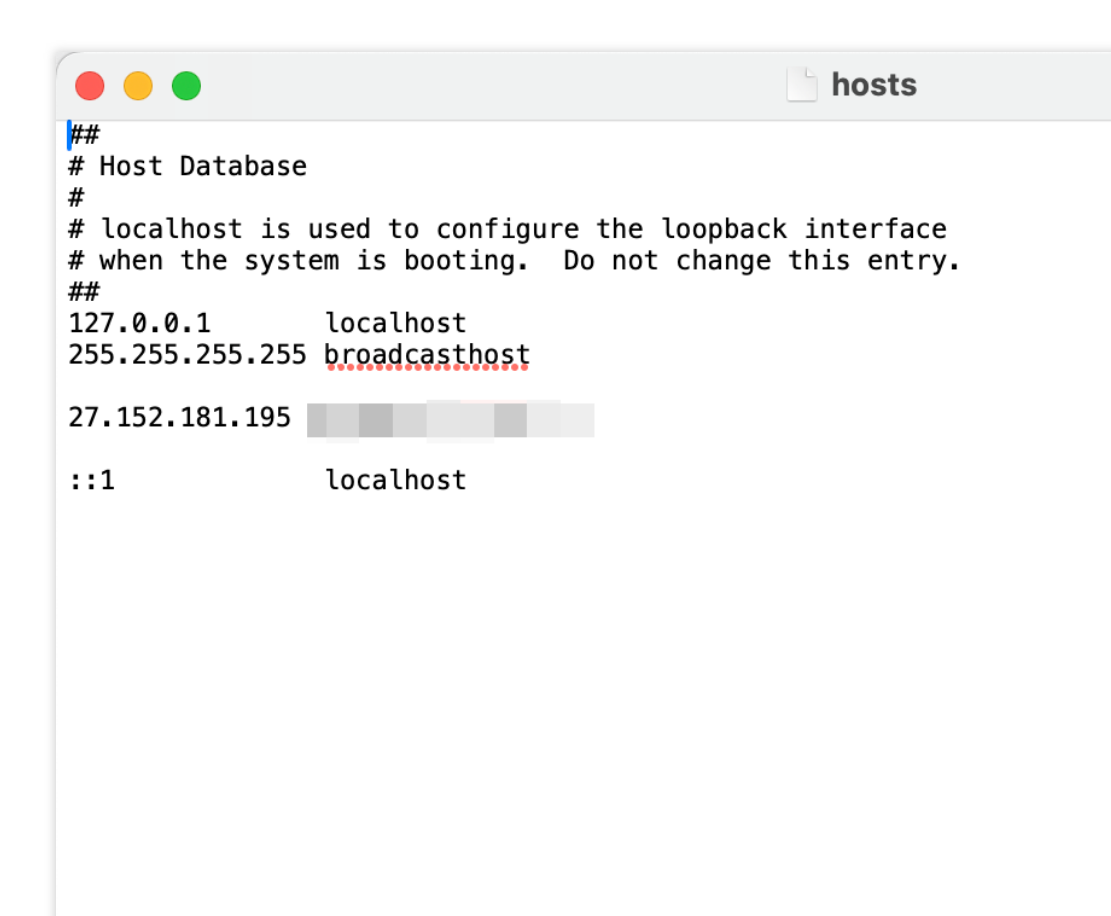

6. After completing the configuration and saving it, perform a business access test via the browser. Directly access the test URL of the current acceleration domain name, open the browser's Developer Tools, and check if the accessed IP is the edge node IP that has been added. Also, check if the access effect meets your expectations.

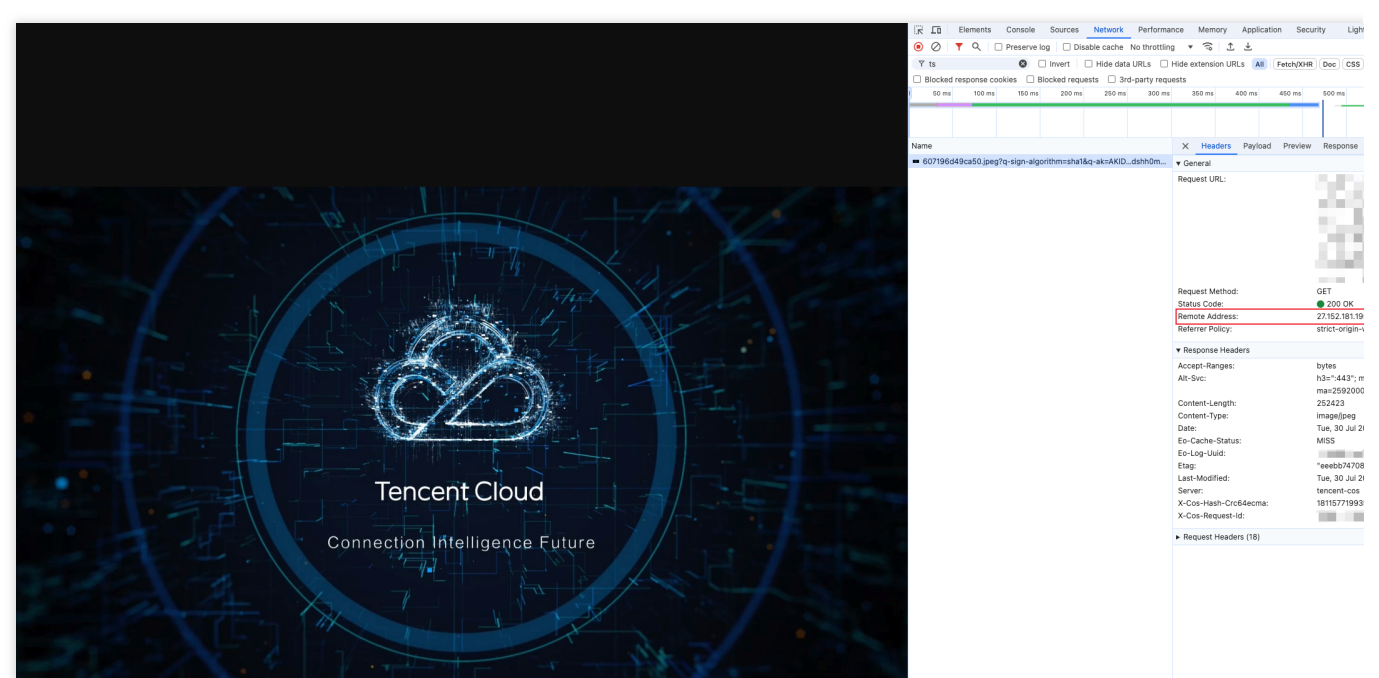

7. Once the access is verified to meet expectations, you can switch your domain name resolution to the EdgeOne Service. For details, refer to: Modify CNAME Resolution.

# HTTPS Certificate Overview

Last updated : 2023-10-11 11:06:23

This document describes the advantages of HTTPS over HTTP, and the supported certificate types and encryption algorithms.

# **HTTPS** Overview

As an extension of HTTP, HTTPS supports identity verification and encrypted transmission through the SSL protocol. SSL uses HTTPS certificates to verify the server's identity and establish an encrypted transmission channel between the client browser and the server. Compared to HTTP, HTTPS offers the following advantages:

**Higher security:** HTTPS encrypts the data exchanged between clients and servers to prevent the data from being hijacked, tampered, or listened to.

**Increased website credibility:** When users access a website over HTTPS, they can verify the website credibility based on its certificate. If the website is trustworthy, a green security identifier is displayed in the browser. This improves the website credibility and prevents users from accessing phishing websites.

**Improved website SEO:** Search engines prioritize trustworthy websites that support HTTPS. Enabling HTTPS access to a website can improve the website ranking in search engine results.

# Supported Certificate Types and Encryption Algorithms

| Certificate type                    | Encryption algorithm |
|-------------------------------------|----------------------|
| International standard certificates | RSA, ECC             |
| Chinese SM standard certificates    | SM2                  |

# **Differences Between Free and Paid Certificates**

EdgeOne provides you with free and paid certificates.

If you want to configure a certificate for the domain of a SME site or personal blog to support access over HTTPS, please configure a free certificate for the domain.

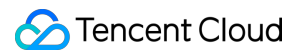

If you want to configure a certificate issued by an authority with higher credibility, or if you already have a self-owned certificate, please configure a self-owned certificate for the domain.

# Deploying/Updating SSL Certificate for A Domain Name

Last updated : 2024-03-27 10:52:40

This document describes how to deploy or update a self-owned certificate for a domain name via the EdgeOne console and the SSL console.

# **Deploying Certificate**

#### Prerequisite

Purchase an SSL certificate in the SSL Certificate Service console, or upload a self-owned certificate and manage it in SSL.

#### Scenario 1: Configuring A Self-Owned Certificate via the EdgeOne Console

You can manage and use a self-owned certificate via the EdgeOne console as instructed below.

1. Log in to the EdgeOne console and click the target site in the site list to display second-level menus for site management.

2. In the left sidebar, click Domain Name Service > Domain Management.

3. In the domain name list that appears, find the domain name for which the managed SSL certificate is to be configured and click **Edit** in the HTTPS column of the domain name.

4. In the pop-up window, set **Certificate type** to **Managed SSL certificate**. In the certificate list that appears, select the ID of the certificate to be associated and click **OK**. Then the certificate configuration is delivered.

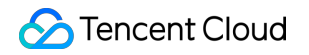

| <ul><li>To buy a certif</li><li>At most one E</li></ul> | icate or upload your own ce<br>CC certificate, one RSA cer | rtificate, go to <u>SSL conse</u><br>tificate, and one SM2 cert | ole<br>ifficate can be deployed to the same o | lomain name.             |                 |
|---------------------------------------------------------|------------------------------------------------------------|-----------------------------------------------------------------|-----------------------------------------------|--------------------------|-----------------|
| Domain name                                             | Off OManaged SSL                                           | certificate C Free cer                                          | lificate                                      | Enter the certificate ID |                 |
|                                                         | Certificate ID/Re                                          | Bound domain                                                    | Certificate brand                             | Encryption algorithm     | Expiration ti   |
|                                                         | Remarks:                                                   |                                                                 | TrustAsia TLS RSA CA                          | RSA 2048                 | 2024-08-10 07:5 |
|                                                         | ID:                                                        | 10.00                                                           | TrustAsia TLS RSA CA                          | RSA 2048                 | 2023-08-03 07:5 |
|                                                         |                                                            |                                                                 |                                               |                          |                 |

#### Note:

Up to one ECC, one RSA, and one national secret SM2 encryption algorithm certificate can be deployed to the same domain.

5. In the domain name list, hover over the icon before **Configured** in the record of the target domain name, and you can see the information of the deployed certificate.

| ŀ |                 |                                        |              | Current HTTPS certific | ate:                            |
|---|-----------------|----------------------------------------|--------------|------------------------|---------------------------------|
|   | Add domain name | Quick add Batch delete Batch set CNAME |              | Certificate ID         | 6n                              |
|   | Domain name     | Exten Origin type Origin settings      | Status CNAME | Expiration time        | RSA 2048<br>2024-03-23 07:59:59 |
|   | .cnī            | ⑦ ⊕ IP/Domain name ∴161 <sup>™</sup> ⊡ | Activated    | n.eo.dnse4.c 🕞         | Configured Edit                 |
|   | Total items: 1  |                                        |              |                        | 10 🔻 / page 🛛 🖂 🔺               |

#### Scenario 2: Batch Certificate Configuration through EdgeOne console

If your certificate is a multi-domain or wildcard domain name certificate, and you expect to select multiple domain names in EdgeOne and deploy the same certificate to reduce the operation of configuring the same certificate for multiple different domain names, then batch configuration of certificates is suitable for this scenario. The specific operation steps are as follows:

1. Log in to the EdgeOne console, select the site to be configured through the site list, and enter the site management secondary menu.

2. In the left navigation bar, click **Domain Name Service > Domain Management.** 

3. On the Domain Management page, click Batch Configuration of Certificate, and in the steps of batch

configuration certificate, select the certificate to be configured.

|                           |                                        |                         | Please en            | ter the certificate ID/dom   | ain keywo      |
|---------------------------|----------------------------------------|-------------------------|----------------------|------------------------------|----------------|
| Certificate information ▼ | Bound domain                           | Certificate<br>brand    | Encryption algorithm | Expiration time $\downarrow$ | Bound<br>domai |
| ◯ ID:8<br>Remarks:上传证书    |                                        | MySSL.com               | RSA 2048             | 2024-09-13<br>10:16:33       | Ø 0            |
| O ID:7                    | $\{1,2,2,\dots,n\} \in \mathbb{R}^{n}$ | TrustAsia TLS<br>RSA CA | RSA 2048             | 2024-08-10<br>07:59:59       | <b>19</b> 2    |
| D:5                       | 100 at 100                             | TrustAsia TLS<br>RSA CA | RSA 2048             | 2024-05-30<br>07:59:59       | <b>Ø</b> 1     |
|                           | $(1,1,\dots,n) \in \mathcal{A}$        | TrustAsia TLS<br>RSA CA | RSA 2048             | 2024-05-30<br>07:59:59       | Ø1             |
| D:5                       | -                                      | TrustAsia TLS<br>RSA CA | RSA 2048             | 2024-05-19<br>07:59:59       | Ø 0            |
|                           |                                        | TrustAsia TLS<br>RSA CA | RSA 2048             | 2024-02-29<br>07:59:59       | 00             |
|                           |                                        | TructAcia TL Q          |                      | 2024-02-25                   |                |

4. Click **Next** to enter the domain name configuration step. Select the domain names to be deployed in batches, and click Complete to issue the certificate deployment.

#### Note:

1. Up to 100 domain names can be selected at once. If the certificate needs to be deployed to more than 100 domain names, please operate in batches.

2. If you need to quickly filter out domain names that have already deployed this certificate, please check: Show only domain names that have not deployed this certificate.

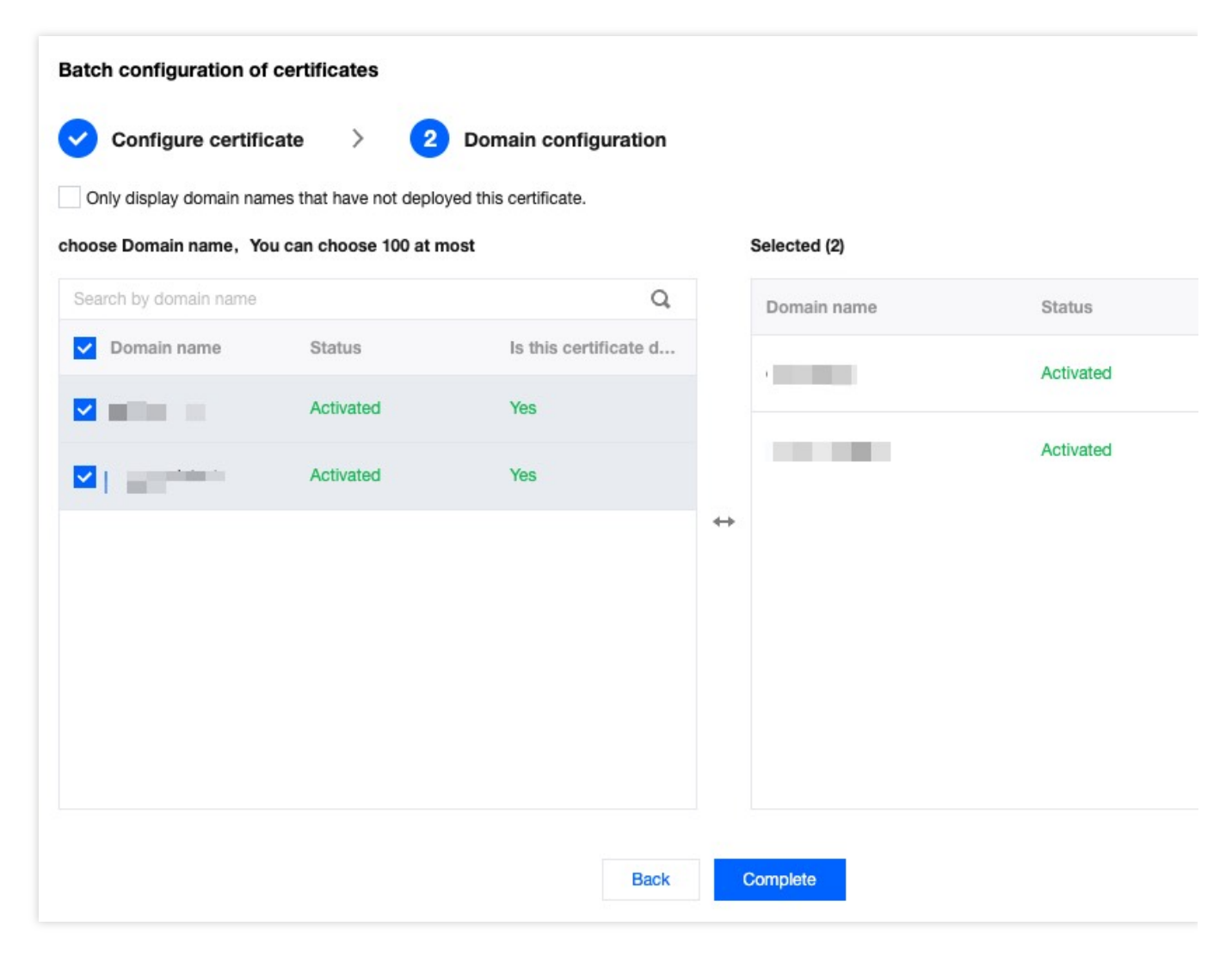

# **Updating Certificate**

**Scenario 1:** If your certificate is a self-owned certificate, upload it to the SSL certificate management, and when it needs to be updated, you need to re-upload the new certificate content to the SSL certificate console, and then refer to the deploying certificate method to update it after redeployment.

**Scenario 2:** If you have purchased an SSL certificate in the SSL certificate console, it is suggested that you enable certificate management to implement automatic renewal and update of the certificate. You can refer to certificate management.

# Configuring A Free Certificate for A Domain Name

Last updated : 2024-04-16 16:54:34

## Overview

If you haven't purchased an HTTPS certificate for the website, and the accelerated domain names do not contain any wildcard domain name, you can configure a free certificate.

#### Notes:

1. Free Certificates are issued by the Let's Encrypt. If your site is currently accessed through NS, you can apply for a wildcard domain name certificate. If it is accessed through CNAME, EdgeOne only supports the application of single domain name certificates and does not support the application of wildcard domain name certificates.

2. The certificate has a validity period of 3 months. The platform will automatically apply for renewal before expiry, so there is no need for you to manually update it. If you are currently using NS access and switch to CNAME access, the applied wildcard domain name certificate will not be able to auto-renew upon expiration.

3. Free certificates do not support downloading.

4. For domain names connected via the CNAME, you need to configure CNAME and wait till the CNAME takes effect.

## Directions

1. Log in to the EdgeOne console. Click the target site in the site list to display second-level menus for site management.

2. In the left sidebar, click Domain Name Service > Domain Management.

3. In the domain name list that appears, find the domain name for which the certificate is to be configured and click **Edit** in the HTTPS column of the domain name.

| HTTPS certifi                                   | ate configuration                                                                                                    |  |
|-------------------------------------------------|----------------------------------------------------------------------------------------------------|--|
| <ul><li>To buy a ce</li><li>One domai</li></ul> | rtificate or upload your own certificate, go to <b>SSL console</b><br>n name can have two different certificates: ECC and RSA. |  |
| Domain name                                     | in algebra of the second second second second second second second second second second second second second se                |  |
| Certificate type                                | Off Managed SSL certificate O Free certificate                                                                                 |  |
|                                                 | OK Cancel                                                                                                    |  |

4. Set Certificate type to Free certificate and click OK. Then the free certificate is delivered and installed.

5. In the domain name list, hover over the icon before **Configured** in the record of the target domain name, and you can see the information of the deployed certificate.

| Domain name                         | Exten     | Origin type    | Origin settings                     | Status                        | CNAME C     | urrent HTTPS certi           |
|-------------------------------------|-----------|----------------|-------------------------------------|-------------------------------|-------------|------------------------------|
| $(g_{1}, g_{2}) \in (g_{1}, g_{2})$ | $\otimes$ | IP/Domain name | $(\mathcal{O} \otimes (0, \infty))$ | <ul> <li>Activated</li> </ul> | E A         | piration time<br>uto-renewal |
| - 100-00-00 B-G                     | 0         | IP/Domain name |                                     | Activated                     | Red Billion | e4 Г                         |

# HTTPS Configuration Forced HTTPS Access

Last updated : 2023-05-08 10:00:27

## Overview

You can use 301 or 302 redirects to redirect HTTP client requests to HTTPS requests and send them to EdgeOne. Forced HTTPS access is used to improve website security and protect user privacy. If your business needs to safeguard user privacy and other sensitive information, we recommended you enable this feature to ensure that data is encrypted during transmission.

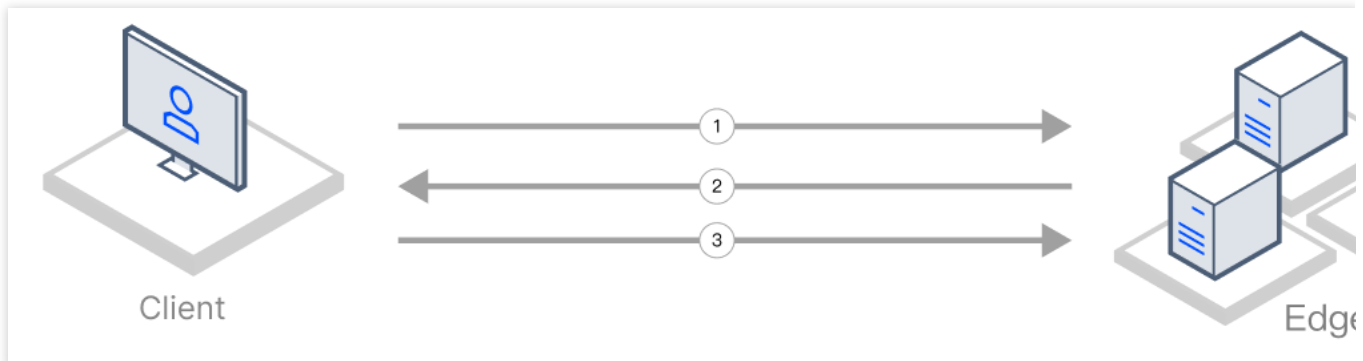

- 1. The client initiates an HTTP request.
- 2. The EdgeOne node responds with a 301 or 302 status code.
- 3. The client is redirected to initiate an HTTPS request.

# Scenario 1: Enabling Forced HTTPS Access for All Domain Names

To enable forced HTTPS access for all domain names used to access the current site, refer to the following information.

#### Prerequisites

You have configured SSL certificates for all domain names used to access the current site as instructed in Certificate Configuration.

#### Directions

- 1. Log in to the EdgeOne console and click **Site List** in the left sidebar. In the site list, click the target site.
- 2. On the site details page, choose **Site Acceleration** > **HTTPS** to go to the HTTPS page.

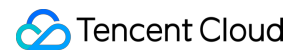

3. On the forced HTTPS configuration card, toggle on the **Site-wide setting** switch to enable this feature for the entire site.

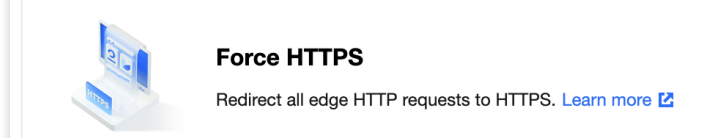

Off (default): EdgeOne does not perform any redirection, regardless of the request protocol used by a client. The client accesses an EdgeOne node via the original protocol.

On: You may choose to redirect HTTP requests made by a client to HTTPS by using a 301 or 302 redirect. HTTPS requests made by a client will not be redirected.

# Scenario 2: Enabling Forced HTTPS Access for Specified Domain Names

To enable forced HTTPS access for specified domain names used to access the current site, refer to the following information.

#### Prerequisites

You have configured SSL certificates for the specified domain names used to access the current site as instructed in Certificate Configuration.

#### Directions

1. Log in to the EdgeOne console and click **Site List** in the left sidebar. In the site list, click the target site.

- 2. On the site details page, click **Rule Engine**.
- 3. On the rule engine management page, click Create rule.
- 4. On the page that appears, select **HOST** from **Matching type** and specify an operator and a value to match the requests of specified domain names.
- 5. From the **Operation** drop-down list, select **Forced HTTPS**. Then, select a redirect method.

| + Comment       |   |               |   |        |
|-----------------|---|---------------|---|--------|
| Matching type ① |   | Operator      |   | Value  |
| HOST            | • | Equal to      | • |        |
| + And + Or      |   |               |   |        |
| Action ①        |   | Redirect mode |   | On/Off |
| Force HTTPS     |   | 301           |   |        |
|                 |   |               |   |        |

#### 6. Click Save and publish.

# **Enabling HSTS**

Last updated : 2023-05-08 10:00:27

# Overview

HTTP Strict Transport Security (HSTS) is a web security protocol promoted by the Internet Engineering Task Force (IETF). The protocol is used to instruct web browsers to access a site over the more secure HTTPS protocol. You can configure HSTS to improve the security and credibility of your website if you have any of the following needs: to prevent malicious attackers from stealing sensitive user information through man-in-the-middle attacks, to comply with data privacy protection regulations, or to enhance users' trust in your website.

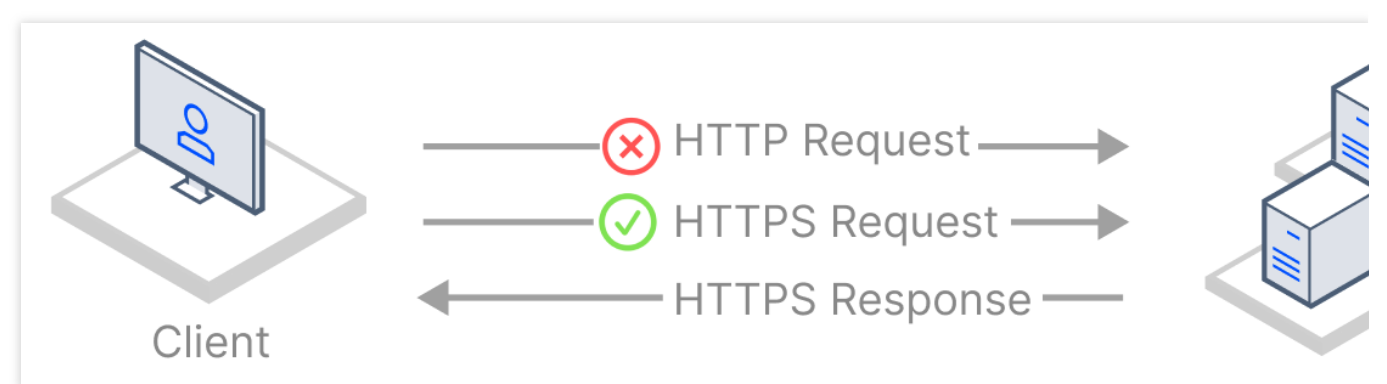

When a client initiates a request to an EdgeOne node over HTTP, this HTTP request may still be intercepted or tampered even though forced HTTPS access is enabled.

To improve access security, HSTS can be used to force browsers to directly initiate HTTPS requests. When HSTS is enabled, EdgeOne adds the Strict-Transport-Security header to HTTPS responses. The header tells browsers to send HTTPS requests in a specified period of time.

#### Note:

1. The Strict-Transport-Security header applies to only HTTPS requests. Therefore, we recommend that you configure forced HTTPS access before you enable HSTS. This ensures that a user's initial access request is made over HTTPS and the configuration takes effect.

2. When the HSTS header is included in responses, browsers will alert users and intercept the access to the current site if a certificate security risk is detected. This further protects user data security.

# Scenario 1: Enabling HSTS for All Domain Names

To enable HSTS for all domain names used to access the current site, refer to the following information.

#### Prerequisites

You have configured SSL certificates for all domain names used to access the current site as instructed in Certificate Configuration.

#### Directions

- 1. Log in to the EdgeOne console and click **Site List** in the left sidebar. In the site list, click the target site.
- 2. On the site details page, choose **Site Acceleration** > **HTTPS** to go to the HTTPS page.
- 3. On the HSTS configuration card, toggle on the **Site-wide setting** switch to configure HSTS.

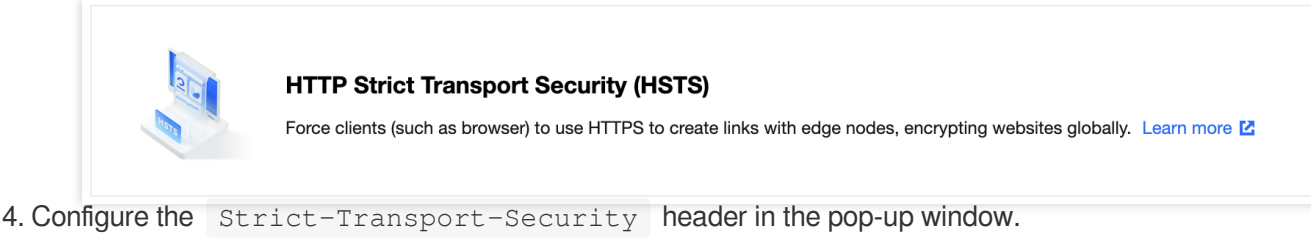

On/Off: Enable or disable HSTS.

**Cache time:** The value of the max-age field, which can be set to an integer from 1 to 31536000.

**Contain subdomain name:** When enabled, the includeSubDomains instruction is contained.

**Preload:** When enabled, the preload instruction is contained.

# Scenario 2: Enabling HSTS for Specified Domain Names

To enable HSTS for specified domain names or differentiate the HSTS configuration for different domain names, refer to the following information.

#### Prerequisites

You have configured SSL certificates for the domain names for which you want to enable HSTS as instructed in Certificate Configuration.

#### Directions

- 1. Log in to the EdgeOne console and click **Site List** in the left sidebar. In the site list, click the target site.
- 2. On the site details page, click **Rule Engine**.
- 3. On the rule engine management page, click Create rule.

4. On the page that appears, select **HOST** from **Matching type** and specify an operator and a value to match the requests of specified domain names.

5. From the **Operation** drop-down list, select **HSTS**. Then, configure the settings that appear.

| Matching type ①    | Operate | or     |   |       | Value |                     |            |
|--------------------|---------|--------|---|-------|-------|---------------------|------------|
| HOST               | ▼ Is    |        |   |       | Sec.  |                     |            |
| + And + Or         |         |        |   |       |       |                     |            |
| Action ①           | On/Off  |        |   |       |       |                     |            |
| HSTS configuration |         |        |   |       |       |                     |            |
|                    | Cache   | time 🛈 |   |       |       | Include subdomain ① | Preload () |
|                    | -       | 6      | + | Month | •     |                     |            |

#### 6. Click Save and publish.

### More Information

The following table describes fields in the Strict-Transport-Security header:

| Field                                          | Description                                                                                                    |
|------------------------------------------------|----------------------------------------------------------------------------------------------------|
| <pre>max-age=<expire-time></expire-time></pre> | The validity period of the HSTS header, measured in seconds. Within this period, browsers always send requests over HTTPS.                                                                                                    |
| includeSubDomains<br>(optional)                | Enable HSTS for the current domain name and all of its subdomain names.                                                                                                    |
| preload (optional)                             | Add the current domain name to the HSTS preload list of all major<br>browsers. In this case, the browsers always send HTTPS requests to the<br>domain name. Requirements:<br><pre>max-age</pre> is no less than 31536000 (one year).<br><pre>includeSubDomains</pre> is contained.<br><pre>preload</pre> is contained.<br><pre>preload</pre> is contained.<br>You can view the HSTS preload list to check if the current domain name is<br>in the browser's preload list. Major browsers regularly write the HSTS<br>preload list into their version updates by hard coding. |

# SSL/TLS Security Configuration Configuring SSL/TLS Security

Last updated : 2023-11-23 20:38:56

# Use Cases

When HTTPS access is enabled for your website, EdgeOne supports multiple SSL/TLS versions to ensure compatibility with different user terminals by default. Normally, you do not need to modify this configuration. However, if your website requires a high level of security and you need to prevent users from accessing your website through less secure SSL/TLS versions, you can customize this configuration by specifying the required SSL/TLS versions. **Note:** 

For differences between different TLS versions and cipher suites, see TLS Versions and Cipher Suites.

# Scenario 1: Modifying SSL/TLS Security Configuration for All Domain Names

To configure required SSL/TLS versions for all domain names used to access a site, refer to the following information.

#### **Prerequisites**

You have configured SSL certificates for all domain names used to access the current site as instructed in Certificate Configuration.

#### Directions

- 1. Log in to the EdgeOne console and click Site List in the left sidebar. In the site list, click the target site.
- 2. On the site details page, choose **Site Acceleration** > **HTTPS** to go to the HTTPS page.
- 3. On the SSL/TLS Security Configuration card, click Global settings to modify the configuration.

|        | ac.               | SSL/TL<br>Configur | <b>.S Sec</b><br>e the T | Curity C | onfigur | ation<br>oher suite | to apply o | during th | e TLS hand  | lshake be | etween the | client and edge sen | ver. Details    |  |
|--------|-------------------|--------------------|--------------------------|----------|---------|---------------------|------------|-----------|-------------|-----------|------------|---------------------|-----------------|--|
|        |                   | TLS ve             | rsion:                   | TLS1.0、  | TLS1.1、 | TLS1.2、             | TLS1.3     | Ci        | pher suite: | eo-loose  | e-v2023    | Global settings     | Custom settings |  |
| Defaul | t configuration:  |                    |                          |          |         |                     |            |           |             |           |            |                     |                 |  |
| Suppo  | orted TLS version | ons: T             | LS                       | 1.0,     | TLS     | 1.1,                | TLS        | 1.2       | , TLS       | 1.3       |            |                     |                 |  |
| Cipher | r suite strength: | eo-l               | Loos                     | se-v2    | 023     |                     |            |           |             |           |            |                     |                 |  |

# Scenario 2: Modifying SSL/TLS Security Configuration for Specified Domain Names

To configure required SSL/TLS versions for specified domain names, refer to the following information.

#### Prerequisites

You have configured SSL certificates for the specified domain names used to access the current site as instructed in Certificate Configuration.

#### Directions

1. Log in to the EdgeOne console and click **Site List** in the left sidebar. In the site list, click the target site.

2. On the site details page, click **Rule Engine**.

3. On the rule engine management page, click Create rule.

4. On the page that appears, select **HOST** from **Matching type** and specify an operator and a value to match the requests of specified domain names.

5. From the **Operation** drop-down list, select **SSL/TLS security configuration**. Then, select TLS versions as needed.

| + Comment            |             |                |                          |   |
|----------------------|-------------|----------------|--------------------------|---|
| Matching type ①      | Operator    | Value          |                          |   |
| HOST -               | Equal to    | -              |                          |   |
| + And + Or           |             |                |                          |   |
| Action ①             | TLS version |                | Cipher suite ①           |   |
| SSL/TLS Security Con | TLS1.0 T    | LS1.1 🔽 TLS1.2 | ✓ TLS1.3 eo-strict-v2023 | - |
|                      |             |                |                          |   |

6. Click Save and publish.

# **TLS Versions and Cipher Suites**

Last updated : 2023-05-08 10:00:27

This document describes the TLS protocols and cipher suites that are supported by EdgeOne during a Transport Layer Security (TLS) handshake.

# **TLS Protocol Versions**

TLS is the successor protocol to Secure Sockets Layer (SSL) and is used to encrypt network communication between client and server applications. TLS has several versions, including TLS 1.0, TLS 1.1, TLS 1.2, and TLS 1.3. TLS 1.3 is the latest version that offers the most secure and efficient encryption mechanism.

## **Cipher Suites**

A cipher suite is a set of encryption algorithms used for secure connections via TLS. A cipher suite consists of an authentication algorithm, an encryption algorithm, and a message authentication code (MAC) algorithm. These algorithms protect data in transit from being stolen by third parties. During a TLS handshake, the client and server negotiate a cipher suite based on their lists of supported cipher suites. The cipher suite will encrypt communication between the client and server.

## Use Cases

By default, EdgeOne enables all TLS versions and uses the cipher suite <u>eo-loose-v2023</u>, which can meet the needs of most customers. If you require a higher level of security, you can adjust the settings accordingly.

| Business Scenario                                                                                                    | TLS Version                      | Cipher Suite     |
|----------------------------------------------------------------------------------------------------|----------------------------------|------------------|
| Compatibility with earlier browser versions is prioritized while security requirements can be relaxed accordingly.                               | TLS 1.0, TLS 1.1,<br>and TLS 1.2 | eo-loose-v2023   |
| A balanced approach is needed to ensure a moderate level of security and browser version compatibility.                                          | TLS 1.2 and TLS 1.3              | eo-general-v2023 |
| A high level of security is required while browser<br>version compatibility may be sacrificed<br>accordingly. All TLS versions and cipher suites | TLS 1.2 and TLS<br>1.3           | eo-strict-v2023  |

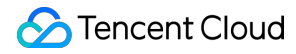

that may have security vulnerabilities must be blocked.

# TLS Protocols and Cipher Suites Supported by EdgeOne

EdgeOne supports the following versions of TLS:

TLS 1.0

TLS 1.1

TLS 1.2

TLS 1.3

| OpenSSL Cipher Suite          | TLS 1.3 | TLS 1.2 | TLS 1.1 | TLS 1.0 |
|-------------------------------|---------|---------|---------|---------|
| TLS_AES_256_GCM_SHA384        | 1       | -       | -       | -       |
| TLS_CHACHA20_POLY1305_SHA256  | 1       | -       | -       | -       |
| TLS_AES_128_GCM_SHA256        | 1       | -       | -       | -       |
| TLS_AES_128_CCM_SHA256        | 1       | -       | -       | -       |
| TLS_AES_128_CCM_8_SHA256      | 1       | -       | -       | -       |
| ECDHE-ECDSA-AES256-GCM-SHA384 | -       | 1       | -       | -       |
| ECDHE-ECDSA-AES128-GCM-SHA256 | -       | 1       | -       | -       |
| ECDHE-RSA-AES256-GCM-SHA384   | -       | 1       | -       | -       |
| ECDHE-RSA-AES128-GCM-SHA256   | -       | 1       | -       | -       |
| ECDHE-ECDSA-CHACHA20-POLY1305 | -       | 1       | -       | -       |
| ECDHE-RSA-CHACHA20-POLY1305   | -       | 1       | -       | -       |
| ECDHE-ECDSA-AES256-SHA384     | -       | 1       | -       | -       |
| ECDHE-ECDSA-AES128-SHA256     | -       | 1       | -       | -       |
| ECDHE-RSA-AES256-SHA384       | -       | 1       | -       | -       |
| ECDHE-RSA-AES128-SHA256       | -       | 1       | -       | -       |
| ECDHE-RSA-AES256-SHA          | -       | -       | 1       | 1       |
| ECDHE-RSA-AES128-SHA          | -       | -       | 1       | 1       |
|                               |         |         |         |         |

| AES256-GCM-SHA384 | - | 1 | - | - |
|-------------------|---|---|---|---|
| AES128-GCM-SHA256 | - | 1 | - | - |
| AES256-SHA256     | - | 1 | - | - |
| AES128-SHA256     | - | 1 | - | - |
| AES256-SHA        | - | - | 1 | 1 |
| AES128-SHA        | - | - | 1 | 1 |

EdgeOne offers users several cipher suite strength options based on the TLS protocol version.

eo-strict-v2023 : Offers the highest level of security by disabling all insecure cipher suites.

eo-general-v2023 : Keeps a balance between browser version compatibility and security.

eo-loose-v2023 (default): Offers the highest compatibility by relaxing security requirements accordingly.

| OpenSSL Cipher Suite          | eo-strict-<br>v2023 | eo-general-v2023 | eo-loose-<br>v2023 |
|-------------------------------|---------------------|------------------|--------------------|
| TLS_AES_256_GCM_SHA384        | 1                   | $\checkmark$     | ✓                  |
| TLS_CHACHA20_POLY1305_SHA256  | <i>✓</i>            | ✓                | ✓                  |
| TLS_AES_128_GCM_SHA256        | <i>✓</i>            | ✓                | ✓                  |
| TLS_AES_128_CCM_SHA256        | -                   | ✓                | ✓                  |
| TLS_AES_128_CCM_8_SHA256      | -                   | ✓                | ✓                  |
| ECDHE-ECDSA-AES256-GCM-SHA384 | <i>✓</i>            | ✓                | ✓                  |
| ECDHE-ECDSA-AES128-GCM-SHA256 | 1                   | ✓                | ✓                  |
| ECDHE-RSA-AES256-GCM-SHA384   | <i>✓</i>            | ✓                | ✓                  |
| ECDHE-RSA-AES128-GCM-SHA256   | <i>✓</i>            | ✓                | ✓                  |
| ECDHE-ECDSA-CHACHA20-POLY1305 | 1                   | ✓                | ✓                  |
| ECDHE-RSA-CHACHA20-POLY1305   | <i>✓</i>            | ✓                | ✓                  |
| ECDHE-ECDSA-AES256-SHA384     | -                   | $\checkmark$     | 1                  |
| ECDHE-ECDSA-AES128-SHA256     | -                   | 1                | 1                  |
| ECDHE-RSA-AES256-SHA384       | -                   | 1                | 1                  |
|                               |                     |                  |                    |

| ECDHE-RSA-AES128-SHA256 | - | $\checkmark$ | $\checkmark$ |
|-------------------------|---|--------------|--------------|
| ECDHE-RSA-AES256-SHA    | - | -            | ✓            |
| ECDHE-RSA-AES128-SHA    | - | -            | ✓            |
| AES256-GCM-SHA384       | - | -            | $\checkmark$ |
| AES128-GCM-SHA256       | - | -            | ✓            |
| AES256-SHA256           | - | -            | $\checkmark$ |
| AES128-SHA256           | - | -            | $\checkmark$ |
| AES256-SHA              | - | -            | ✓            |
| AES128-SHA              | - | -            | $\checkmark$ |

You can choose a TLS version and cipher suite strength. The final supported OpenSSL cipher suites are determined by the selected options in combination.

For instance, if you enable TLS 1.3 and select eo-strict-v2023, the OpenSSL cipher suites supported are TLS\_AES\_256\_GCM\_SHA384, TLS\_CHACHA20\_POLY1305\_SHA256, and TLS\_AES\_128\_GCM\_SHA256.

# **Relevant Documentation**

Configuring SSL/TLS Security

# **Enabling OCSP Stapling**

Last updated : 2023-05-08 10:00:27

# Overview

Online Certificate Status Protocol (OCSP) is provided by certificate authorities (CAs) to check the authenticity and validity of digital certificates. Whenever a user accesses a website over HTTPS, the browser initiates an OCSP query to verify whether the certificate of the website is still valid.

When OCSP stapling is enabled, EdgeOne performs OCSP queries and caches the results on servers. When a client initiates a TLS handshake with EdgeOne, EdgeOne responds with the OCSP information and certificate required for verification so that the client does not need to send a query request to the CA. This significantly improves the efficiency of the TLS handshake, reduces the time for verification, and improves the HTTPS request speed.

To enhance website performance and improve the efficiency of certificate status validation during HTTPS handshakes, you can enable OCSP stapling.

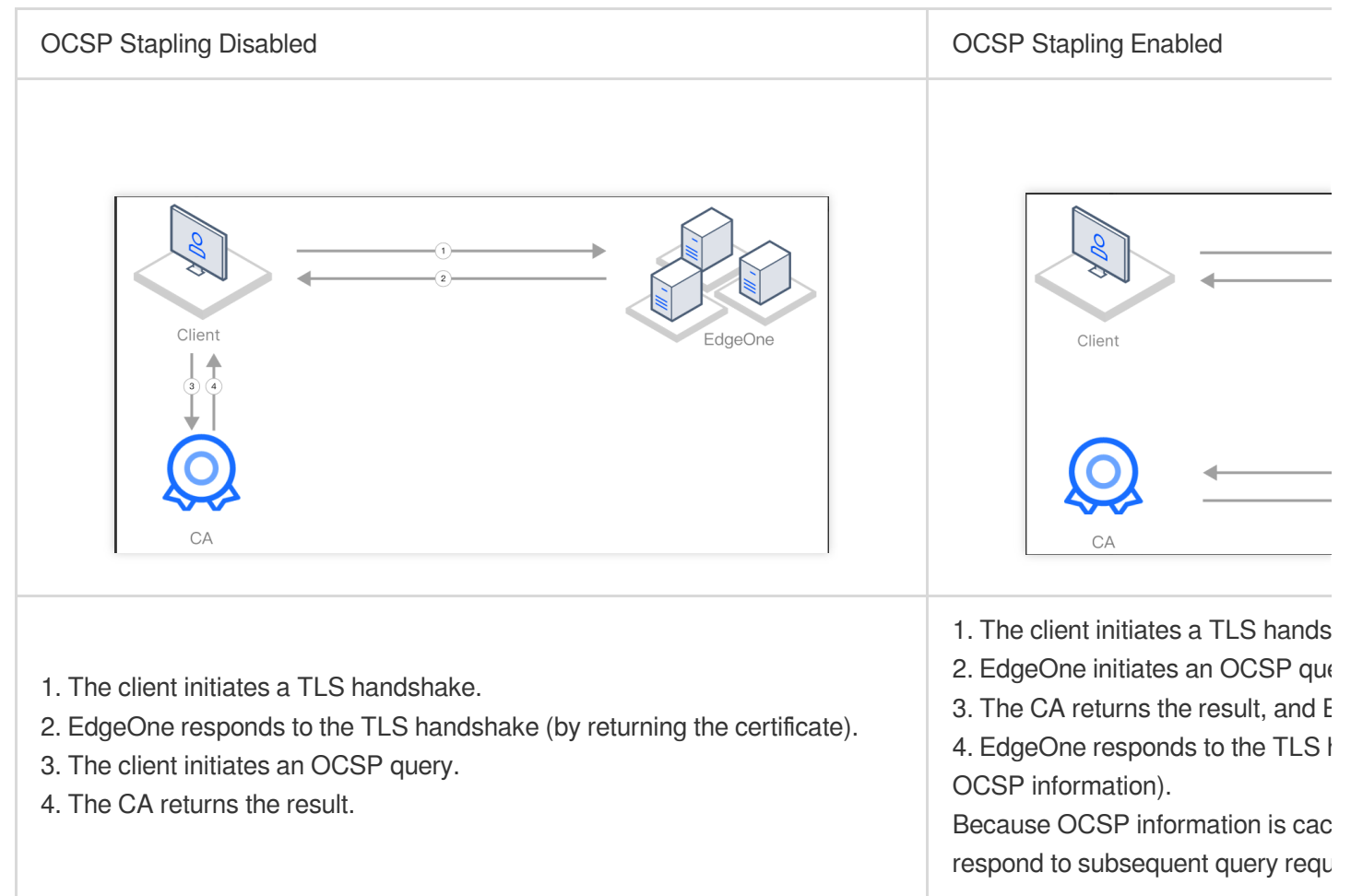

# Scenario 1: Enabling OCSP Stapling for All Domain Names

To enable OCSP stapling for all domain names used to access a site, refer to the following information.

#### Prerequisites

You have configured SSL certificates for all domain names used to access the current site as instructed in Certificate Configuration.

#### Directions

- 1. Log in to the EdgeOne console and click **Site List** in the left sidebar. In the site list, click the target site.
- 2. On the site details page, choose **Site Acceleration** > **HTTPS** to go to the HTTPS page.
- 3. On the OCSP stapling configuration card, toggle on the **Site-wide setting** switch.

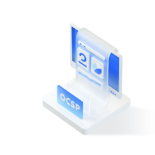

OCSP stapling

Send pre-cached OCSP responses during TLS handshake to improve handshake efficiency. Learn more 🛂

Off (default): When a client initiates a TLS handshake, the client must send a certificate verification request to the CA to check the certificate status in real-time.

On: EdgeOne sends a certificate verification request to the CA and caches the query results. When a client initiates an HTTPS request to the EdgeOne node, EdgeOne responds to the request by providing the certificate query results.

# Scenario 2: Enabling OCSP Stapling for Specified Domain Names

To enable OCSP stapling for specified domain names, refer to the following information.

#### Prerequisites

You have configured SSL certificates for the specified domain names for which you want to enable OCSP stapling, as instructed in Certificate Configuration.

#### Directions

- 1. Log in to the EdgeOne console and click Site List in the left sidebar. In the site list, click the target site.
- 2. On the site details page, click **Rule Engine**.
- 3. On the rule engine management page, click **Create rule**.

4. On the page that appears, select **HOST** from **Matching type** and specify an operator and a value to match the requests of specified domain names.

5. From the **Operation** drop-down list, select **OCSP stapling**.
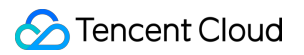

6. Click Save and publish.

# Domain alias Overview

Last updated : 2023-06-21 14:47:34

You might be stuck with a huge and repetitive workload when connecting large quantities of domain names to security acceleration services and ensuring they are configured identically, or when adding and changing configuration, deploying, verifying and maintaining HTTPS certificates for these domain names.

With alias domain names, EdgeOne's security acceleration capabilities of one domain name can be extended to others. EdgeOne also supports certificate application and auto-update, reducing your certificate purchase and maintenance costs.

## How It Works

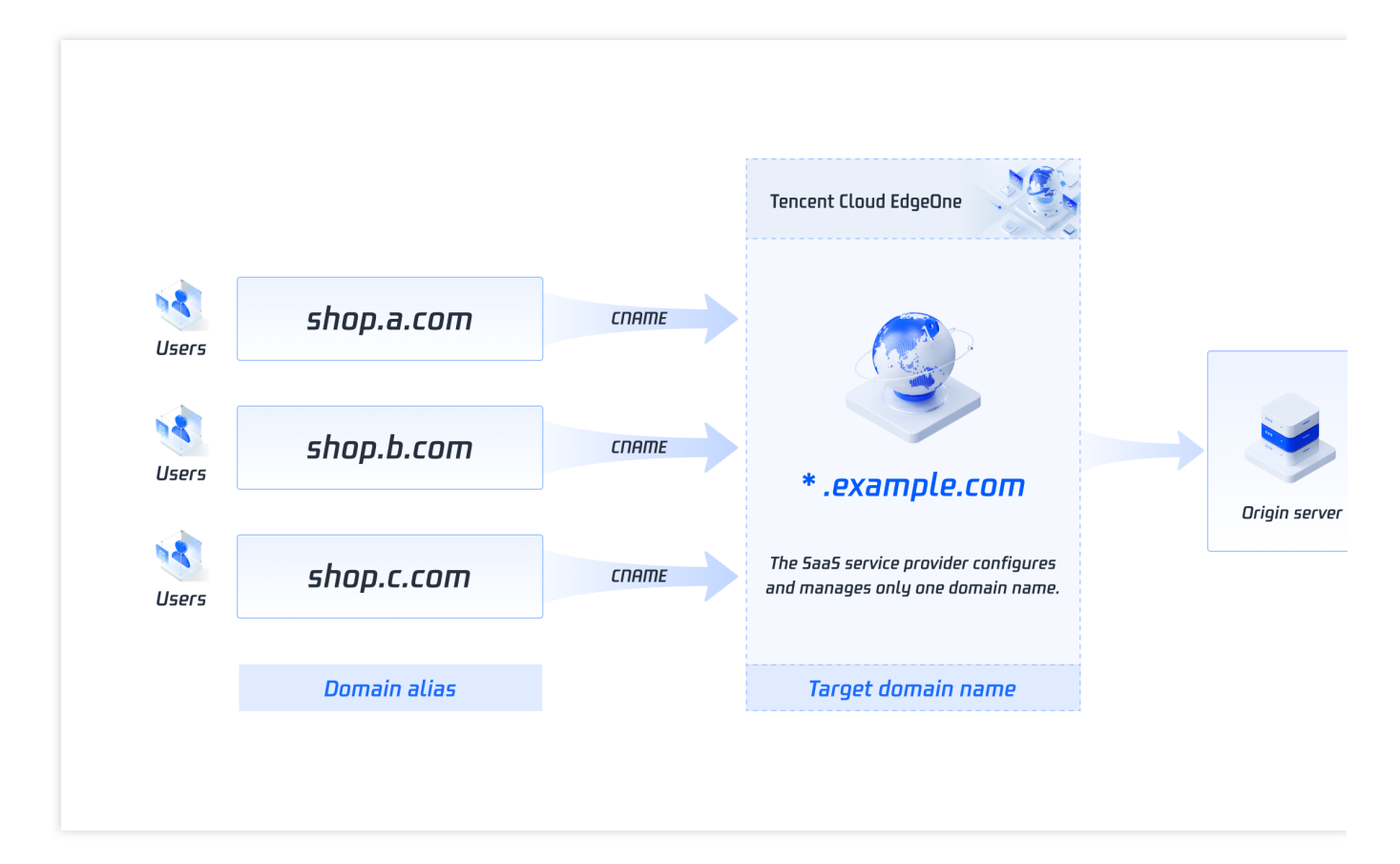

As shown in the figure above, multiple alias domain names are resolved to the target domain name via CNAME, that is, when users access these alias domain names, they will point to the target domain name and its rule configuration

will be automatically applied to these alias domain names.

## **Applicable Scenarios**

**SaaS business:** Allow SaaS companies to get fast access to security acceleration services and easy configuration synchronization for large quantities of domain names.

**Disaster recovery:** Allow users to configure multiple alternate domain names with the same configuration and enable them when encountering DNS resolution failures.

## Benefits

**Operational convenience:** Maintain multiple domain names synchronously with one domain name. **Fast access:** Configure large quantities of domain names through simple steps.

# **Configuration Guide**

Last updated : 2023-11-23 21:15:32

This document describes how to create, edit, and delete a domain alias, configure the CNAME record of the domain alias to point to the target domain name, and configure a certificate for the domain alias.

## Prerequisites

Purchase the EdgeOne Enterprise plan, connect your site to EdgeOne, and create the target domain name.

## Creating a Domain Alias

#### Step 1. Create a domain alias

1. Log in to the EdgeOne console, click on the site list in the left menu bar, and click on the site to be configured within the site list.

2. On the site details page, click on the Alias domain name.

3. On the alias domain name list page, click **Create**, configure the relevant parameters, and click **OK**.

| Alias domain name     |                                                 |                                                                          |
|-----------------------|-------------------------------------------------|--------------------------------------------------------------------------|
| Target domain name    | Please select                                   | ▼ Ø Create                                                               |
| Configure certificate | Off Managed SSL certificate Free certificate () | To purchase a certifcate or upload your own certificate, please go to SS |

| Parameter          | Description                                                                                                    |
|--------------------|----------------------------------------------------------------------------------------------------|
| Alias domain name  | It can contain up to 81 characters. Wildcard domain names such as *.test.com are not supported. If the acceleration region of your site is in the Chinese mainland, you must obtain an ICP filing number for your domain alias. |
| Target domain name | You can select a domain name of the current site in the <b>Activated</b> or <b>Deploying</b> state.<br>For more information, see Connecting via CNAME and Connecting via NS.                                                    |

| Configure   | Off: It indicates not to configure the HTTPS certificate. If you select this option, the |
|-------------|------------------------------------------------------------------------------------------|
| certificate | domain alias supports only HTTP access.                                                  |
|             | Managed SSL certificate: It indicates to select a certificate managed in SSL. To         |
|             | purchase or upload an external certificate, contact us.                                  |
|             | Free certificate: EdgeOne supports application and auto-renewal of free certificates.    |
|             | Note that you need to first create the domain alias and point its CNAME record to the    |
|             | target domain name at your DNS service provider.                                         |

#### Step 2. Add the CNAME record of the domain alias that points to the target domain name

1. After the domain alias is added, it is in the **CNAME not configured** state by default.

| Alias domain name         Status         HTTPS         Target domain name         Creation time | to |                   | CNAME not configured | Configured Configure | raat damain name te e | 2022-12-27 11:32:3 |
|-------------------------------------------------------------------------------------------------|----|-------------------|----------------------|----------------------|-----------------------|--------------------|
|                                                                                                 |    | Alias domain name | Status               | HTTPS                | Target domain name    | Creation time      |

2. Go to your DNS service provider and add a CNAME record that points to the target domain name to activate the domain alias.

3. EdgeOne automatically checks for updates, and changes the status of the domain alias to Activated.

#### Step 3. Apply for a free certificate (optional)

If you have pointed the CNAME record of the domain alias to the target domain name at your DNS service provider, you can apply for a free certificate in EdgeOne.

1. On the domain alias list page, click **Edit** and select **Free certificate**.

| Alias domain name     | anasha กระจุบนกเธรณ์Net     |                         |                              |                                           |
|-----------------------|-----------------------------|-------------------------|------------------------------|-------------------------------------------|
| Target domain name    | targettaytorye.online       |                         | ▼                            |                                           |
| Configure certificate | Off Managed SSL certificate | C Free certificate To p | urchase a certifcate or uplo | ad your own certificate, please go to SSL |

2. Click OK.

## Editing a Domain Alias

- 1. On the domain alias list page, select the target domain alias and click Edit.
- 2. Modify the target domain name and certificate configuration type as needed and click OK.

## Deleting a Domain Alias

#### Note

A domain alias can be deleted only after it is disabled.

The data cannot be recovered once a domain alias is deleted.

- 1. On the domain alias list page, select the target domain alias, click **Disable**, and then click **Delete**.
- 2. In the pop-up window, click **OK**.

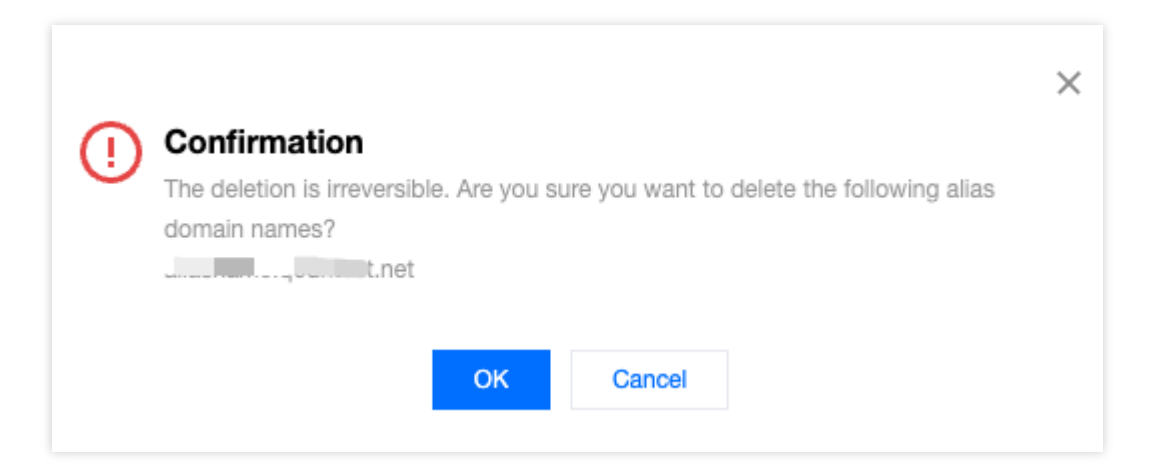

## Searching for a Domain Alias

On the domain alias list page, enter a keyword in the search input box and press Enter to search for a domain alias.

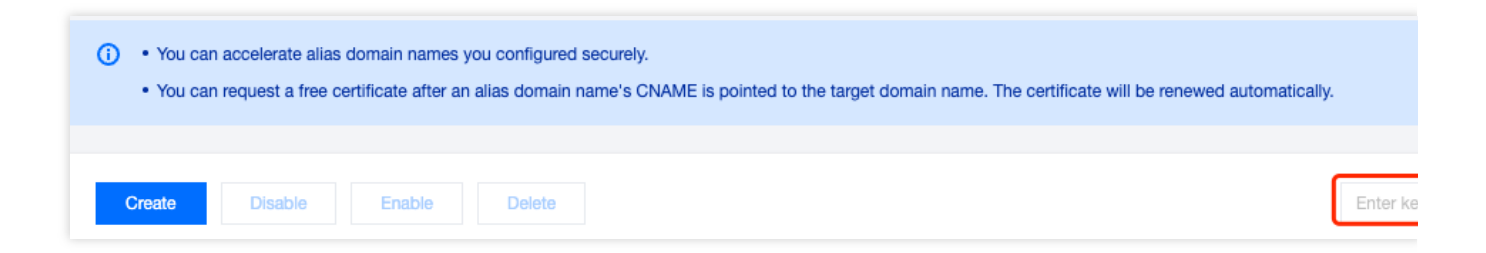

# Batch Connecting SaaS Domain Names

Last updated : 2023-06-29 15:06:27

Using alias domain names makes it easy for SaaS businesses to sync the configuration of one domain name to others to achieve batch connection.

## Purpose

Reading this document may take 10 minutes, which helps you understand: What challenges for SaaS business can be overcome with alias domain names. How to use alias domain names to relieve the workload of maintaining multiple domain names for the same business.

## Background

SaaS providers offer customers preset templates that is customizable for various purposes without coding, such as corporate homepages, e-commerce platforms and tutoring websites. Customers are only responsible for site content as SaaS providers will take care of operation and maintenance. Customer requirements for sites can be identified as follows:

- 1. Sites can support personalized use of exclusive domain names.
- 2. HTTPS can be enabled for site security and trustworthiness.
- 3. Users can have fast, secure access to sites.

#### Current solution and pain points

For SaaS providers, the support required by users is basically identical, except for the site content. Thus, an architecture that can facilitate operation and maintenance is used:

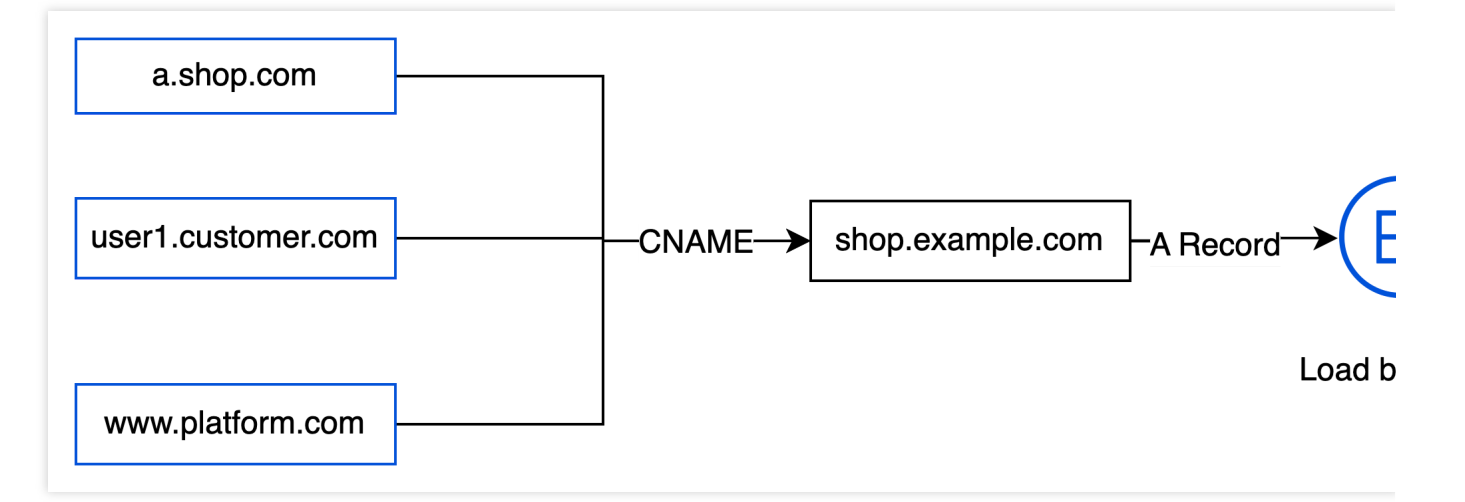

It allows customer-defined domain names to associate with SaaS providers' domain names via CNAME, and supports sending SNI requests to origins via the HTTPS certificate, which is deployed in load balancers and web service clusters. However, this architecture has drawbacks:

1. The access performance can be affected when the web service clusters fail to handle volumes of concurrent requests.

2. Security capabilities against network attacks are not provided.

3. While maintaining customers' HTTPS certificates, the clusters cannot guarantee updates of numerous domain names.

## EdgeOne Alias Names

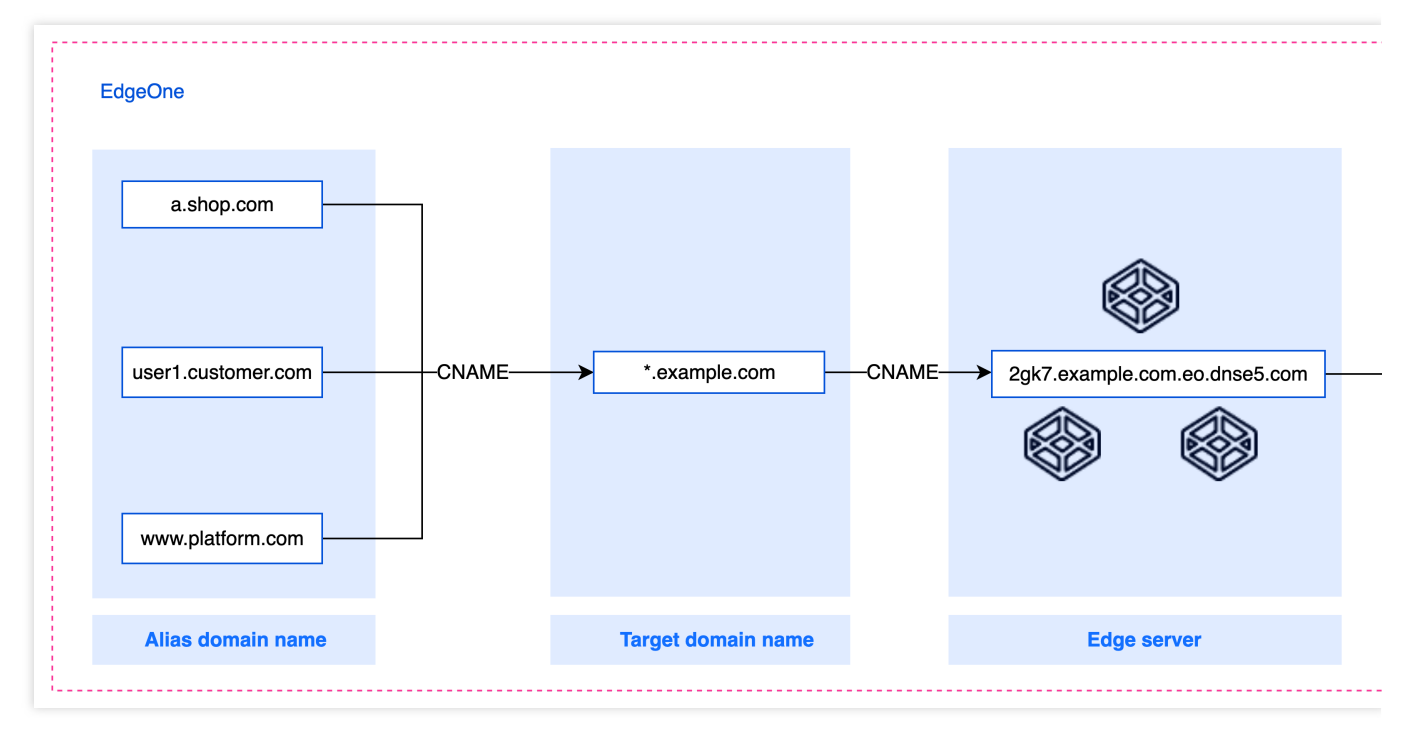

With alias domain names, customer-defined domain names can be linked to the same SaaS website, which is a wildcard domain name connected with EdgeOne and specified as the target domain name. For details about how alias domain names work, see Overview. Using this feature, SaaS website builder can solve these problems:

1. When the target domain name is added to EdgeOne, it can access security and content acceleration services, which are also reachable for the alias domain names.

2. SaaS website builders can greatly reduce costs as a result of maintaining target domain names only.

3. Customer-defined domain names can be separately added to EdgeOne where applications for free certificates and auto-update are provided.

## Prerequisites

You have purchased the EdgeOne Enterprise plan for your site. Your site has been connected to EdgeOne. For more information, see Adding Sites.

## Before You Start

1. Set up a SaaS site, such as site1.example.com , site2.example.com , and site3.example.com ,
where site1.example.com can be accessed from a browser, as shown below:

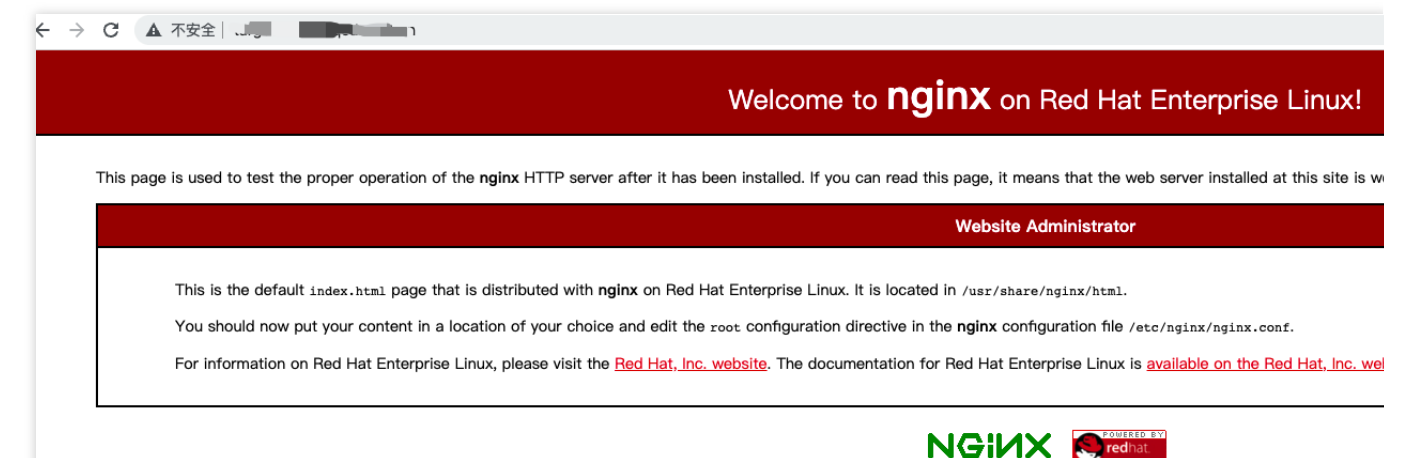

2. Add a wildcard domain name of the SaaS site as an EdgeOne acceleration domain name and specify it as the target domain name, for example, \*.example.com .

#### Note:

Since alias domain names share the same configuration and cache as the target domain name, using a wildcard domain name as the target domain name is recommended. This allows different SaaS sites to create their own cached resources to avoid cache conflicts.

3. Add customer-defined domain names as alias domain names. See the table below:

| Customer-defined domain names | Sites             |
|-------------------------------|-------------------|
| a.shop.com                    | site1.example.com |
| user1.customer.com            | site2.example.com |
| www.platform.com              | site3.example.com |

### Directions

#### Step 1. Create an alias domain name

1. Log in to the EdgeOne console. Navigate to Site List and select a site for management.

2. In the left sidebar, click Alias Domain Names. On the page that appears, click Create.

3. Enter a.shop.com as the alias domain name, select \*.example.com as the target domain name, and set Off for certificate configuration. Click OK.

| Alias domain name     | a.shop.com              |                                    |                            |
|-----------------------|-------------------------|------------------------------------|----------------------------|
| Target domain name    | -induction and a second |                                    | Create                     |
| Configure certificate | Off Managed SSL certi   | ficate 🔵 Free certificate (!) To p | urchase a certificate or u |
| OK Cano               |                         |                                    |                            |

#### Step 2. Add a CNAME record that points to the target domain name

You must add a CNAME record that points to the target domain name to the alias domain name. Only activated alias domain names support applications for free certificates.

1. When the alias domain name is added, the status is default to **Not activated**. You need to go to the DNS provider where the alias domain name is located and add a CNAME record pointing to the target domain name. For details about modifying CNAME, see Modifying CNAME Records.

| Create      | ou should point the CM | NAME of                         |                          |                        | En               |
|-------------|------------------------|---------------------------------|--------------------------|------------------------|------------------|
| Alias do th | ne DNS provider        | to عنامی s.online at<br>Refresh | HTTPS                    | Target domain name     | Creation time    |
| alias       | 1-1- j                 | () Deactivated                  | Not configured Configure | target.taylorye.online | 2022-12-08 20:23 |

2. When the CNAME record is added, EdgeOne automatically checks for updates and changes the status of the domain alias to **Activated**.

| • You can accelerate alias domain  | names you configured securely.   |                                       |                                      |                     |
|------------------------------------|----------------------------------|---------------------------------------|--------------------------------------|---------------------|
| You can request a free certificate | after an alias domain name's CNA | ME is pointed to the target domain na | ame. The certificate will be renewed | l automatically.    |
| Create Disable Ena                 | ble Delete                       |                                       |                                      | Enter ke            |
| Alias domain name                  | Status                           | HTTPS                                 | Target domain name                   | Creation time       |
| aliasr                             | Activated                        | Not configured Configure              | target.tu,,,,,,,,,                   | 2022-12-08 20:23:43 |
| Total items: 1                     |                                  |                                       |                                      |                     |
|                                    |                                  |                                       |                                      |                     |

#### Step 3. Verify the configuration

Access the alias domain name a.shop.com via your browser to verify whether it provides the same content as

```
site1.example.com .
```

| ← - | → C     | target.،،،،،،،،،،t.cn                                                                        |                                                                                                    |
|-----|---------|----------------------------------------------------------------------------------------------|----------------------------------------------------------------------------------------------------|
|     |         |                                                                                              | Welcome to <b>nginx</b> on Red Hat Enterprise Linux!                                                                                                    |
|     | This pa | age is used to test the proper ope                                                           | ration of the <b>nginx</b> HTTP server after it has been installed. If you can read this page, it means that the web server installed at this site                                                                                                    |
|     |         |                                                                                              | Website Administrator                                                                                                    |
|     |         | This is the default index.htm<br>You should now put your cor<br>For information on Red Hat B | page that is distributed with <b>nginx</b> on Red Hat Enterprise Linux. It is located in /usr/share/nginx/html.<br>tent in a location of your choice and edit the root configuration directive in the <b>nginx</b> configuration file /etc/nginx/nginx.conf.<br>interprise Linux, please visit the <u>Red Hat, Inc. website</u> . The documentation for Red Hat Enterprise Linux is <u>available on the Red Hat, In</u> |
|     |         |                                                                                              |                                                                                                    |

Other alias domain names user1.customer.com and www.platform.com can be verified in the same way.

#### Step 4. Apply for a free certificate (optional)

After you configure the CNAME record for the alias domain name by following Step 2, apply for a free HTTPS certificate as follows:

1. On the alias domain name list page, find alias1.site.com and click **Configure** in the **HTTPS** column. In the pop-up window, select **Free certificate** and click **OK**.

| Domain name      | alias3.taylorye.top                                                                |
|------------------|------------------------------------------------------------------------------------|
| Certificate type | Off Managed SSL certificate                                                        |
|                  | To purchase a certificate or upload your own certificate, please go to SSL console |

2. On the alias domain name list page, move the pointer over

to view the information about the certificate:

| Create Disable                  | Enable Encryption algorithm | RSA 2048             |                                          | Enter               |
|---------------------------------|-----------------------------|----------------------|------------------------------------------|---------------------|
| Alias domain name               | Status Auto-renewal         | Yes                  | Target domain name                       | Creation time       |
| -Sheetste                       | ⊘ Activated                 | Configured Configure | serie-series (                           | 2023-04-13 18:05:02 |
| $(a,b) \in \{a,b\} \in \{a,b\}$ | O Activated                 | Configured Configure | 10000000                                 | 2023-04-13 18:04:44 |
| gird see give                   | O Activated                 | Configured Configure | (1,1,2,2,2,2,2,2,2,2,2,2,2,2,2,2,2,2,2,2 | 2023-04-13 18:04:32 |

# Configuring Alias Domain Names for Disaster Recovery

Last updated : 2023-06-21 14:48:08

This document describes how to achieve business disaster recovery by using EdgeOne alias domain names. If a domain name becomes unavailable due to, for example, DNS exceptions, the alias domain name can provide the service instead.

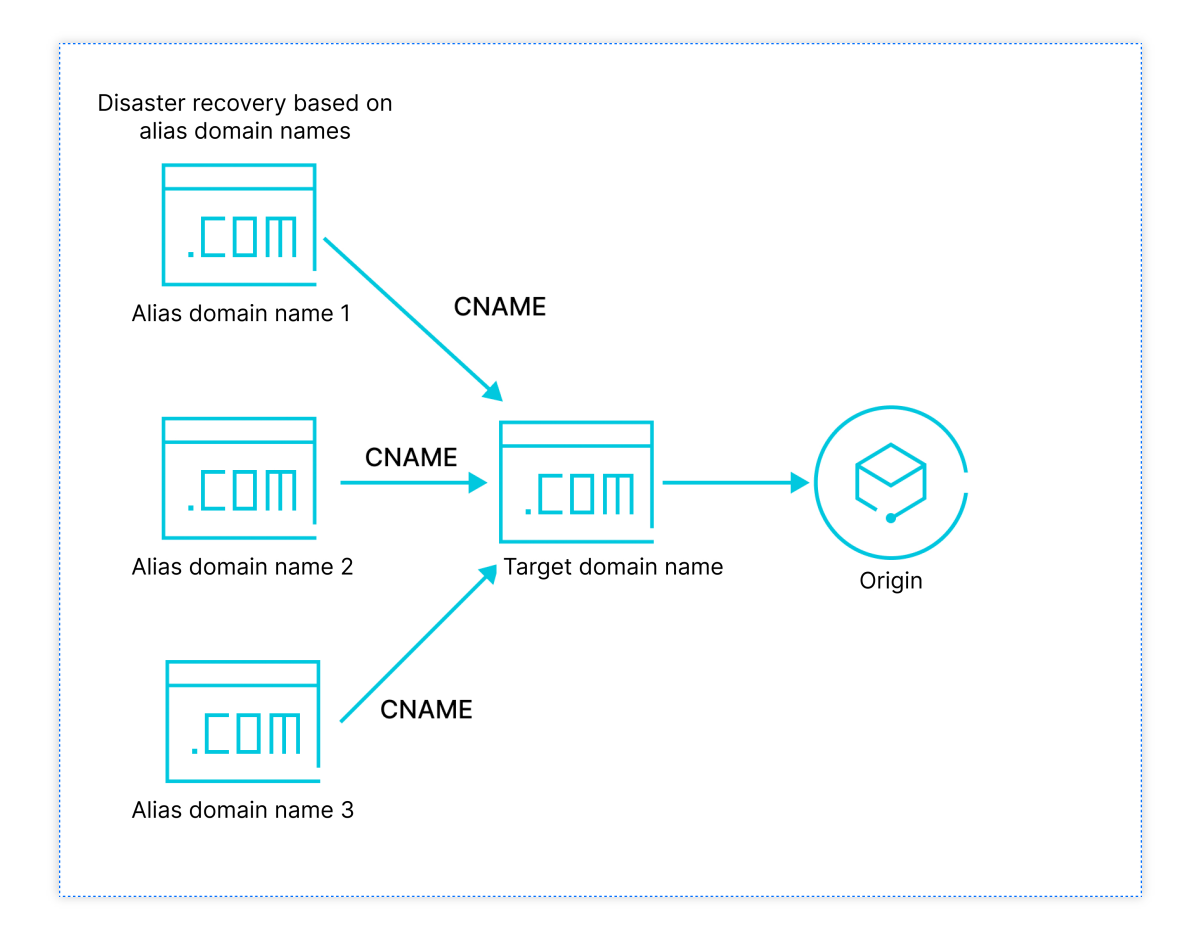

## Purpose

Reading this document may take 10 minutes, which helps you learn:

1. How to use alias domain names to relieve the workload of maintaining multiple domain names for the same business.

- 2. How to verify that an alias domain name is working as expected.
- 3. How to improve business disaster recovery by using alias domain names.

4. How to apply for and maintain free certificates for alias domain names.

## Background

When promoting your business with many top-level domain names or with many alternate domain names in expectation for keeping your business uninterrupted, normally you need to configure these domain names one by one while ensuring each of them is configured identically in EdgeOne. This can result in a huge maintenance workload when it comes to adding/modifying configuration and applying for/renewing HTTPS certificates.

EdgeOne synchronizes the security and acceleration capabilities of one domain name to others by pointing multiple alias domain names to a target domain name. The configuration of the target domain name will then be synced among these alias domain names. Free HTTPS certificates can also be applied for and auto-renewed.

## Prerequisites

- 1. You have purchased the EdgeOne Enterprise plan.
- 2. You have connected a site to EdgeOne. For more information, see Adding Sites.
- 3. You have added the target domain name in EdgeOne.

## Sample Scenario

In this scenario, you have connected target.example.com to EdgeOne and want these domain names to serve as alternatives:

- 1. alias1.site.com
- 2. www.shop.com
- 3. backup.website.com

To do so, add these domain names as alias domain names to target.example.com , and make sure that they have the same accessibility as target.example.com via browser:

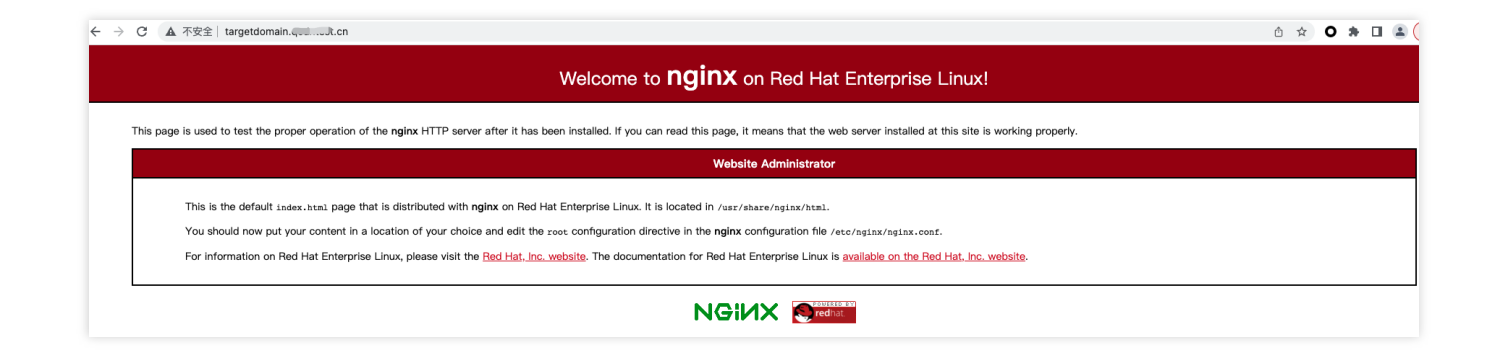

## Directions

#### Step 1. Create an alias domain name

1. Log in to the EdgeOne console. Navigate to Site List and select a site for management.

2. In the left sidebar, click Alias Domain Names. On the page that appears, click Create.

3. Enter alias1.site.com as your alias domain name, select target.example.com as your target domain name, and set Off for certificate configuration. Click OK.

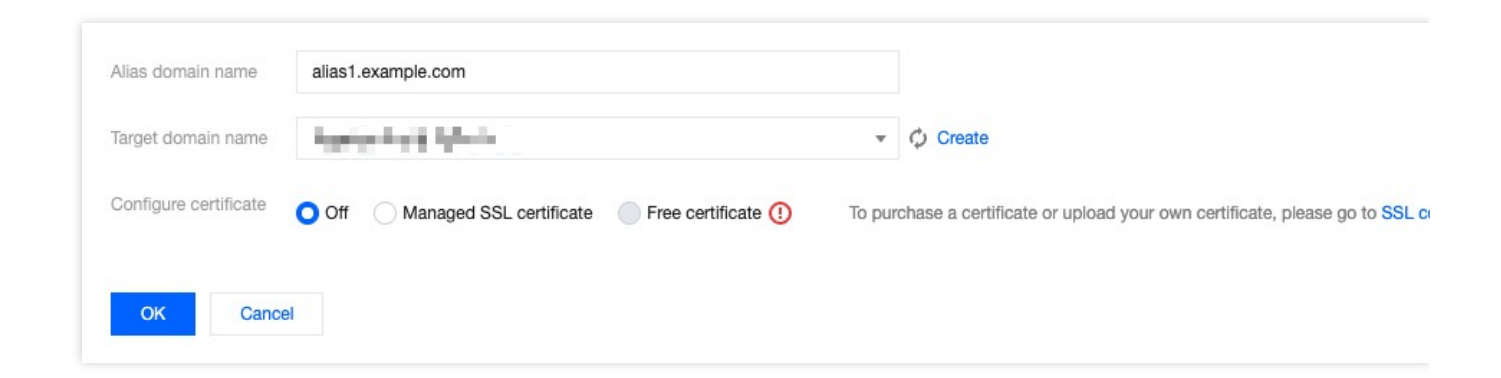

#### Step 2. Add a CNAME record that points to the target domain name

You must add a CNAME record that points to the target domain name to the alias domain name. Only activated alias domain names support applications for free certificates.

1. When your alias domain name is added, the status is default to **Not activated**, as shown in the figure below:

| Create Pleas   | e point the CNA | ME of                      |                          |                    | Enter               |
|----------------|-----------------|----------------------------|--------------------------|--------------------|---------------------|
| Alias do more  | 2               | at the DNS provider. Learn | HTTPS                    | Target domain name | Creation time       |
|                | inginan. B      | () CNAME unconfigured      | Not configured Configure | A                  | 2023-04-11 10:21:40 |
| Total items: 1 |                 |                            |                          |                    |                     |

2. Go to the DNS provider where the alias domain name is located and add a CNAME record pointing to the target domain name. For details about modifying CNAME, see Modifying CNAME Records.

3. When the CNAME record is added, EdgeOne automatically checks for updates and changes the status of the domain alias to **Activated**.

4. Perform the same steps to add and activate www.shop.com and backup.website.com , as shown below:

| Alias domain name | Status      | HTTPS                    | Target domain name | Creation time      |
|-------------------|-------------|--------------------------|--------------------|--------------------|
| alias3.           | O Activated | Not configured Configure | target.            | 2023-04-13 18:05:0 |
| alias2.           | O Activated | Not configured Configure | target.            | 2023-04-13 18:04:4 |
| alias1.           | Activated   | Not configured Configure | target.            | 2023-04-13 18:04:3 |

#### Step 3. Verify the configuration

Access the alias domain names alias1.site.com, www.shop.com and backup.website.com via your browser to verify whether the configuration has taken effect.

| → C a alas3.c.iutnet                                                                                                    | ů ☆ O ≱ 🛛 🏝 🤇 |  |  |  |  |
|----------------------------------------------------------------------------------------------------|---------------|--|--|--|--|
| Welcome to <b>nginx</b> on Red Hat Enterprise Linux!                                                                                                    |               |  |  |  |  |
| This page is used to test the proper operation of the nginx HTTP server after it has been installed. If you can read this page, it means that the web server installed at this site is working properly.                                                                                                    |               |  |  |  |  |
| Website Administrator                                                                                                    |               |  |  |  |  |
| This is the default index.html page that is distributed with nginx on Red Hat Enterprise Linux. It is located in /usr/share/spinx/smin.<br>You should now put your content in a location of your choice and edit the root configuration directive in the nginx configuration file /etc/spinx/spina.comf.<br>For information on Red Hat Enterprise Linux, please visit the <u>Red Hat.inc. website</u> . The documentation for Red Hat Enterprise Linux is <u>available</u> on the <u>Red Hat.inc.website</u> . |               |  |  |  |  |
|                                                                                                    |               |  |  |  |  |

As shown above, the same response is obtained for the access requests to the alias domain names and target domain name. This indicates that the alias domain names have taken effect as expected.

If alias1.example.com becomes Not activated due to DNS resolution failures, alias1.site.com, www.shop.com and backup.website.com can keep providing services.

#### Step 4. Apply for a free certificate (optional)

After you configure the CNAME record for your alias domain name by following Step 2, apply for a free HTTPS certificate as follows:

1. On the alias domain name list page, find alias1.site.com and click **Configure** in the **HTTPS** column. In the pop-up window, select **Free certificate** and click **OK**.

| Domain name      | All and the second second second second second second second second second second second second second second s                    |
|------------------|----------------------------------------------------------------------------------------------------|
| Certificate type | Off Managed SSL certificate Free certificate<br>To purchase a certificate or upload your own certificate, please go to SSL console |

2. On the alias domain name list page, move the pointer over

to view the information about the certificate:

| Create Disable                                                                                                    | Enable Encryption algorithm | RSA 2048                   |                                          | Enter keywo         | rds in the alias dom |
|----------------------------------------------------------------------------------------------------|-----------------------------|----------------------------|------------------------------------------|---------------------|----------------------|
| Alias domain name                                                                                                    | Status Auto-renewal         | 2023-07-12 17:14:56<br>Yes | Target domain name                       | Creation time       | Update time          |
| $(i_1,i_2,\ldots,i_{\ell})$                                                                                                    | O Deploying                 | Configured Configure       |                                          | 2023-04-13 18:05:02 | 2023-04-13           |
| 1 to the second second | ⊘ Activated                 | Not configured Configure   | (1,2,2,2,2,2,2,2,2,2,2,2,2,2,2,2,2,2,2,2 | 2023-04-13 18:04:44 | 2023-04-13           |
| the design                                                                                                    | Activated                   | Not configured Configure   | $\pi(p) \neq 0 = 1, 2\pi$                | 2023-04-13 18:04:32 | 2023-04-13           |
| Total items: 3                                                                                                    |                             |                            |                                          |                     | 10 🔻 / page          |

# Traffic Scheduling Traffic Scheduling Management

Last updated : 2024-04-16 17:06:58

## Overview

Traffic scheduling management is a multi-CDN smart resolution and scheduling tool provided by EdgeOne. It supports custom traffic scheduling policies between the origin and service providers to implement smooth canary migration of traffic and flexible allocation of services, thereby ensuring a high service availability.

#### Use cases

Canary migration: When a new service provider is added, canary switch is required to ensure the service availability and smooth migration.

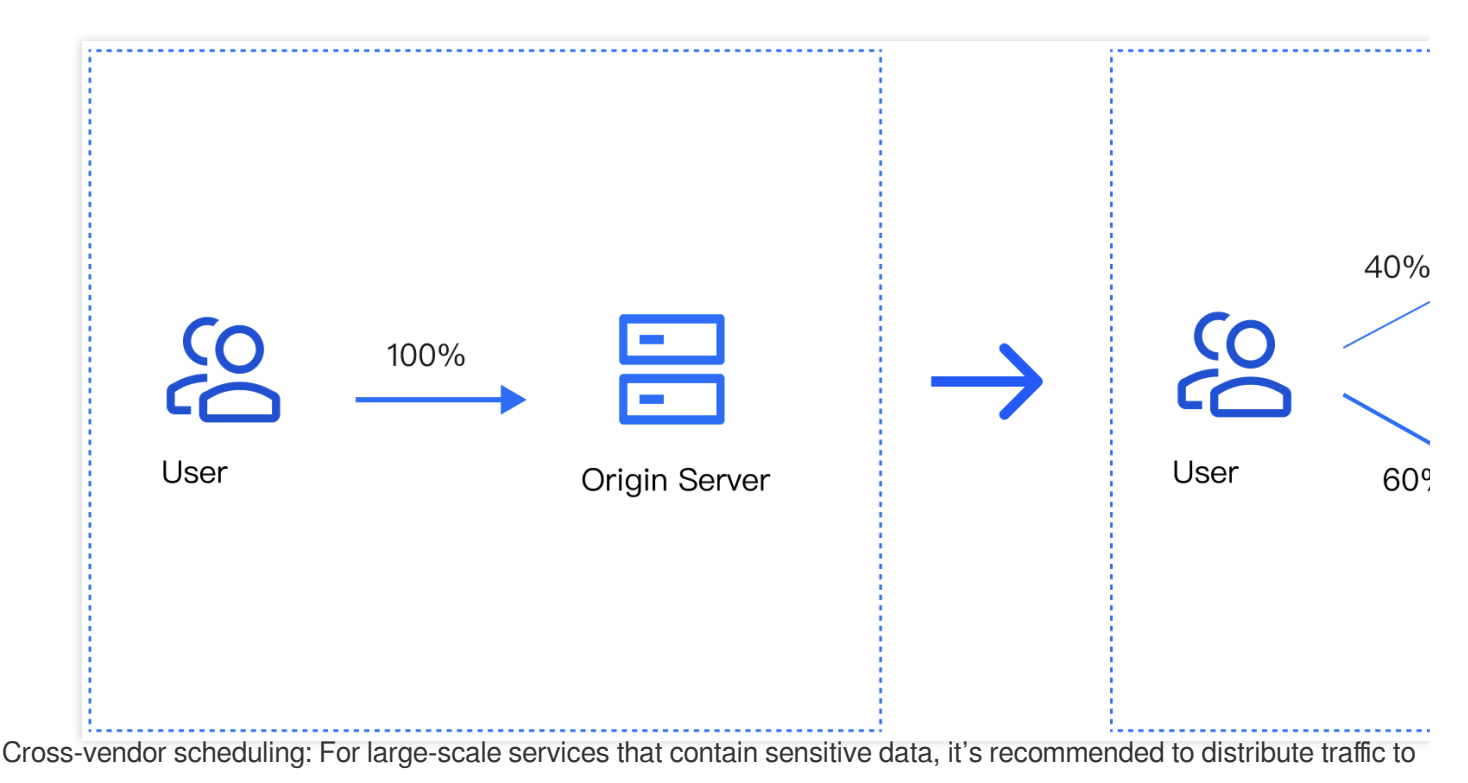

multiple vendors for disaster recovery.

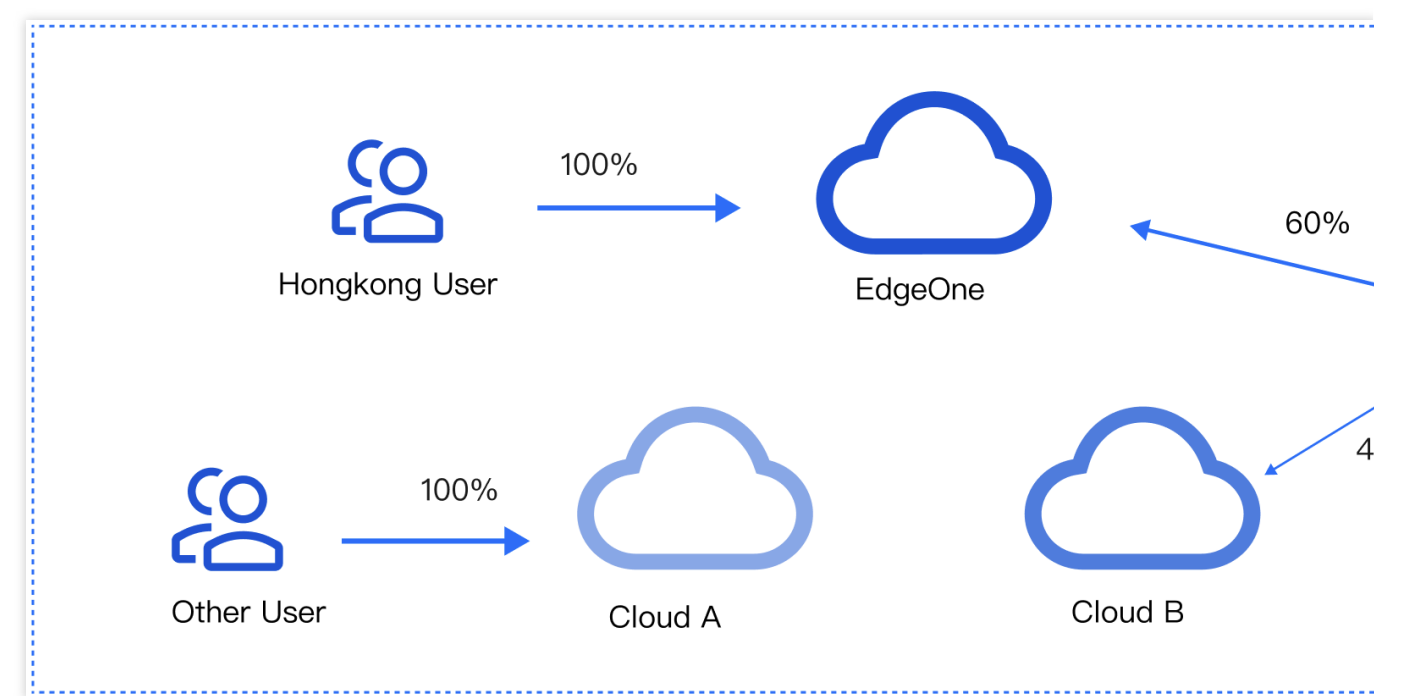

#### Features

Simple management: Select a domain name, add service providers, and add scheduling policies.

Quick access: Add the CNAME record assigned by EdgeOne at your DNS service provider

Scheduling modes: Support ratio-based and region-based scheduling.

Multiple scenarios: You can use either the origin or services provided by other CDN vendors, implement canary switch, and use services from different vendors at the same time.

## Prerequisites

Purchase an EdgeOne Enterprise plan and connect your site to it in CNAME mode.

## Adding Traffic Scheduling Policies

1. Log in to the EdgeOne console, and click Site List in the left sidebar. In the site list, click the target site to enter the site details page.

2. On the site details page, click **Domain Name Service** > **Traffic Management**.

3. On the **Traffic scheduling** tab, click **Add scheduling policy**. On the page that appears, select the target domain name and click **Create**.

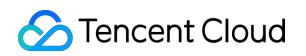

| ←                                         |                                                                    |  |  |  |  |
|-------------------------------------------|--------------------------------------------------------------------|--|--|--|--|
| Site Overview                             | 1 Select domain name > 2 Add service provider > 3 Configure policy |  |  |  |  |
| Data Center                               |                                                                    |  |  |  |  |
| Data Analysis                             | Access                                                             |  |  |  |  |
| E Log Service                             | domain name                                                        |  |  |  |  |
| Security and Acceleration                 |                                                                    |  |  |  |  |
| Domain Name<br>Service                    | Create                                                             |  |  |  |  |
| <ul> <li>Domain<br/>management</li> </ul> |                                                                    |  |  |  |  |
| Traffic scheduling                        |                                                                    |  |  |  |  |

4. Click **Add service provider**, configure parameters such as the service provider name and CNAME record as needed, and click **Next**.

#### Note:

The default service provider is EdgeOne, which cannot be modified or deleted. You can add the domain name of origins or the CNAME domain name of other CDN service providers.

| Create traffic scheduling policy       |                                                 |                   |  |  |  |
|----------------------------------------|-------------------------------------------------|-------------------|--|--|--|
| Site Overview                          | Select domain name > 2 Add service provider > 3 | Configure policy  |  |  |  |
| Data Center                            |                                                 |                   |  |  |  |
| Data Analysis                          | Add service provider                            |                   |  |  |  |
| 🗮 Log Service                          | Service provider CNAME/                         | Drigin domain     |  |  |  |
| Security and Acceleration              |                                                 |                   |  |  |  |
| _                                      | CDNB                                            | e.com.cdnbdns.com |  |  |  |
| Domain Name                            |                                                 |                   |  |  |  |
| Service                                | CDNA www.site.                                  | com.cdnadns.com   |  |  |  |
| Domain                                 |                                                 |                   |  |  |  |
| management                             | EdgeOne                                         | cc.edgeonedy1.com |  |  |  |
| <ul> <li>Traffic scheduling</li> </ul> |                                                 |                   |  |  |  |
|                                        |                                                 |                   |  |  |  |
| Security                               | Next Cancel                                     |                   |  |  |  |

5. Click **Add policy**, select the line/region, and complete the policy configuration. You can select multiple service providers and specify their weights to configure a multi-service provider scheduling policy. After the configuration is complete, click **Submit configuration**.

#### Note:

By default, all traffic passes EdgeOne. This is the base policy, which cannot be deleted but can be changed to another service provider.

Line/Region can be countries/regions, ISPs and provinces in the Chinese mainland, and states in the US and India.

#### 🔗 Tencent Cloud

A policy with a more specific regional division takes the higher priority. For example, if you set **Origin domain** for Beijing, **Service provider A** for the Chinese mainland, and **Service provider B** for the default line, then requests from Beijing go to the origin, requests from other Chinese mainland regions go to Service provider A, and requests from regions outside the Chinese mainland go to Service provider B.

| Create traffic scheduling policy          |                                        |          |                     |    |  |  |
|-------------------------------------------|----------------------------------------|----------|---------------------|----|--|--|
| Site Overview                             | Select domain name > 😯 Add service pro | ovider > | 3 Configure policy  |    |  |  |
| Data Center                               |                                        |          |                     |    |  |  |
| Data Analysis                             | Add policy                             |          |                     |    |  |  |
| Log Service                               | Line/Region                            | Status   | Service provider    |    |  |  |
| Security and Acceleration                 | Alaska California                      | -        | EdgeOne             | 30 |  |  |
| Domain Name Service                       |                                        |          | CDNB 🔹              | 70 |  |  |
| <ul> <li>Domain<br/>management</li> </ul> | Bahrain;Bhutan                         | -        | CDNA, weight 100    |    |  |  |
| Traffic scheduling                        | Default                                | Running  | EdgeOne, weight 100 |    |  |  |
| 🐨 Security                                |                                        |          |                     |    |  |  |
| Certificate Vanagement                    | Submit configuration Back              |          |                     |    |  |  |

6. If the domain name resolution has been migrated to EdgeOne, the policy takes effect automatically. Otherwise, you need to switch the domain name resolution at your DNS service provider.

| ÷ .                                       | / Traffic scheduling                                                                   |                        |
|-------------------------------------------|----------------------------------------------------------------------------------------|------------------------|
| Site I                                    | ID: zone                                                                               | Enterprise / edgeone-2 |
| Site Overview                             | Here you can manage subdomain names of a site and enable traffic scheduling if needed. | Learn more             |
| Data Center                               | Domain management: Resolve subdomain names to EdgeOne for acceleration.                |                        |
| Data Analysis                             | Traffic scheduling: Schedule traffic to EdgeOne, service providers or origins.         |                        |
| Ex Log Service                            |                                                                                        |                        |
| Security and Acceleration                 | Add scheduling policy                                                                  | Search domain n        |
| Domain Name Service                       | Domain name CNAME Policies                                                             | Status Last            |
| <ul> <li>Domain<br/>management</li> </ul> | .up ()p.eo 3                                                                           | Running 2022-          |
| Traffic scheduling                        | Total items: 1                                                                         | 10                     |
| Security                                  |                                                                                        |                        |
| Certificate<br>Management                 |                                                                                        |                        |

## Managing Traffic Scheduling Policies

1. Log in to the EdgeOne console, and click Site List in the left sidebar. In the site list, click the target site to enter the site details page.

2. On the site details page, click **Domain Name Service** > **Traffic Scheduling Management**.

3. On the Traffic Scheduling Management page, you can edit, disable, enable, and delete the policies.

#### Disabling a policy

When the traffic scheduling policy is disabled, all traffic is scheduled to EdgeOne nodes by default.

#### **Enabling a policy**

When the traffic scheduling policy is enabled, the traffic is scheduled as configured, rather than going to EdgeOne nodes.

#### Deleting a policy

After a policy is disabled, you can delete it. This does not affect the service. But the policy cannot be recovered.

#### Editing a policy

Click **Manage** to enter the scheduling policy management page, where you can add, delete, modify, and disable service providers and scheduling policies for a domain name.

#### Note:

Changing the service provider referenced by a policy takes effect immediately.

Deleting, modifying, enabling, and disabling a policy take effect immediately.

A service provider cannot be deleted if it is referenced by a policy.

| ← ■                                    | - |                               |         |                          |
|----------------------------------------|---|-------------------------------|---------|--------------------------|
| Site Overview                          |   |                               |         |                          |
| Data Center                            |   | Access domain name            |         |                          |
| 💷 Data Analysis                        | ~ | Domain name                   |         |                          |
| Eug Service                            | ÷ | CNAME                         |         |                          |
| Security and Acceleration              |   |                               |         |                          |
| Domain Name<br>Service                 | ^ | Acceleration service provider |         |                          |
| • Domain                               |   | Add service provider          |         |                          |
| management                             |   | Service provider              | CI      | IAME/Origin domain       |
| <ul> <li>Traffic scheduling</li> </ul> |   | CDNB                          | N       | vww.site.com.cdnbdns.com |
| 🐨 Security                             | ~ |                               |         |                          |
| Certificate<br>Management              | ~ | CDNA                          | wv      | /w.site.com.cdnadns.com  |
| 🚱 L4 proxy                             |   | EdgeOne                       |         | nedy1.com                |
| Site Acceleration                      | • |                               |         |                          |
| Origin settings                        | ÷ | Scheduling policy             |         |                          |
| 🥟 Rule engine                          |   | Add policy                    |         |                          |
| EdgeOne +                              |   | Line/Region                   | Status  | Service provider         |
| Speed Test Tools                       | ~ | Default                       |         |                          |
| fx Edge function                       | ~ | Delault                       | -       | CDNA                     |
| Alias domain     name                  |   | Bahrain Bhutan 🔻              | -       | EdgeOne 💌 50             |
| hante                                  |   |                               |         | CDNB 🔻 50                |
| EdgeOne Service                        |   |                               |         |                          |
| 🗉 Plan usage                           |   | Alaska;California             | Running | CDNA, weight 100         |
|                                        |   |                               |         |                          |